### LANÇAMENTO DE NOTAS FISCAIS DE SAÍDA (NFE)

1º Passo – Iremos acessar **"Gerenciamento do Sistema"**, clicando sobre logotipo. Conforme imagem abaixo.

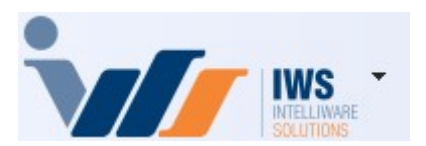

2º Passo – Para realizar Emissão de nota fiscal eletrônica (**"Venda - Modelo 55"**). Acesse ( ESTOQUE ► NOTAS FISCAIS ► NOTA FISCAL DE PRODUTO). Conforme imagem abaixo.

| 4          | Cadastros              | ٠ | 1            |                               |   |   |                            |
|------------|------------------------|---|--------------|-------------------------------|---|---|----------------------------|
| ) <b>I</b> | PDV                    | + |              |                               |   |   |                            |
| 🍰          | Estoque                |   | 2*           | Vendas                        | + | 1 |                            |
| @          | Integrações            | • | 2*           | Notas Fiscais                 |   |   | Nota Fiscal de Produto     |
|            | IntelliStock           | • | 1            | Pedidos de Compras            | ۲ |   | Nota Fiscal de Serviço     |
| Ť9         | Gerenciador de Tarefas | • | ۵,           | Outras Operações              |   | 0 | Controle de Beneficiamento |
| ŏ.         | Financeiro             | • | D            | Inventários                   |   | O | Devolução                  |
| -          | Contabilidade          | ≁ | D            | Cotações                      |   |   | Troca de Mercadoria ECF    |
| •          | Relatórios             | • | \$           | Promoções                     | • |   | Resgate Pontos Fidelidade  |
| -          | Configuração           | • |              | Etiquetas                     |   |   | NF-e 🕨                     |
| T          | Ferramentas            | • | 3            | Redução Z                     |   | - | Ordem de Recebimento       |
| 2          | Mostra/Esconder Menu   |   | 2            | Devolução para Fornecedor     |   |   |                            |
| -          | Suporte                | • | 3            | Controle de Produção          | ۲ |   |                            |
| -          | Encerrar               |   | D            | Controle Pedidos/Orçamentos   |   |   |                            |
|            |                        | - | ٢            | Mala Direta                   |   |   |                            |
|            |                        |   |              | Criar Pedido de Compras       |   |   |                            |
|            |                        |   | 2%           | Importar Arquivo Sintegra     |   |   |                            |
|            |                        |   | 3            | Troca de Mercadoria           |   |   |                            |
|            |                        |   | •            | Agenda de Pedidos             |   |   |                            |
|            |                        |   | 3 <u>0</u> 2 | Expedição                     |   |   |                            |
|            |                        |   | *            | Exportar Compras de Parceiros |   |   |                            |
|            |                        |   |              | Controle de Perdas            |   |   |                            |
|            |                        |   | -            | Recebimento de Mercadorias    |   |   |                            |
|            |                        |   | Ä            | Controle de Vasilhames        | ≁ |   |                            |
|            |                        |   | 8            | Pontuação                     |   |   |                            |

3º Passo – Para iniciar um novo lançamento de nota, basta clicar no botão **"Nova"**, localizado no canto inferior direito, conforme ilustrado na imagem abaixo.

| Dados da NF                        | ens da Nota Sint<br>ção: | egra Financeiro  | Ajustes da NF    | NFe NFe Refe   | rencia     |            |      | Código Interno          |                                |
|------------------------------------|--------------------------|------------------|------------------|----------------|------------|------------|------|-------------------------|--------------------------------|
| Base Cálc. ICMS                    | Valor ICMS               | Frete na Nota    | Frete à parte    | Crgão          | Publico    |            |      |                         |                                |
| Base Cálc. ST                      | Valor ST                 | Seguro           | Out.Desp.Acess.  | FCP ST         |            |            |      |                         | Data Entrada                   |
| Valor IPI                          | Valor Liq. Prod.         | Descontos        | Out.Custos Itens | Desc. Comercia | 1          |            |      |                         | Data Emissão                   |
| Total da Nota                      | Acréscimo Fin.           | Outros Custos    | Total Final      | Desoneração    |            |            |      |                         |                                |
| Impostos Retidos<br>Base Calc. IRF | Valor IRRF Ret           | Valor CSLL Ret   |                  |                | -          |            |      |                         |                                |
|                                    |                          |                  |                  |                |            |            |      |                         |                                |
|                                    |                          |                  |                  |                |            |            |      |                         |                                |
| + Inserir Item                     |                          | D II             | mportar 🔻        |                |            |            |      | 🔴 Dec.Imp. 🔞 Imp        | portação 🥄 Chave NF-e 🗇 Origem |
| Totais dos<br>Itens B.C.           | 0,00 ICMS                | 0,00 S.T.        | 0,00 IPI 0       | ),00 Vir.Prod. | 0,00 Total | 0,00 Desc. | 0,00 |                         | Autorizar<br>NF-e              |
| 🍾 Localizar 🗸                      | Confirmar 🛕 Desco        | nfirmar Etiqueta | as               |                |            |            |      | 🗲 Duplicar 🗸 🎒 Imprimir | ? Ações 🔻 🥒 Alterar 📄 Nova     |
| Notas Fiscais                      |                          |                  |                  |                |            |            |      |                         |                                |

4º Passo – Clique na opção **"NF Própria"**. Em seguida, será exibida a tela para escolher o **"Modelo/Série"**. Selecione o modelo **"55"** e clique no botão **"OK"**, conforme ilustrado na imagem abaixo.

| 0                                                                  | - D ×                                     |
|--------------------------------------------------------------------|-------------------------------------------|
| Capa da Nota                                                       |                                           |
| NF Própria? ✓     Modelo     Série     Número       Serviço     55 | Data Emissão Data Saída<br>↓ 05/03/2025 ▼ |
| Modelo/Série                                                       | – 🗆 🗙 🗖                                   |
| CNPJ     Mod ▼     S ▼     Descri;ád       01     1     GERAL      | o - Numer.Manual                          |
| Endereço<br>Entrega                                                |                                           |
| Retirada                                                           |                                           |
| Tipo NF                                                            | X Cancelar V Ok                           |

Agora, iremos informar a "Data de Emissão", conforme ilustrado na imagem abaixo.

| Capa da Nota               | Faturamer | nto           |                              |                                    | -                                  |   | × |
|----------------------------|-----------|---------------|------------------------------|------------------------------------|------------------------------------|---|---|
| NF Própria? 🗹<br>Serviço 🗌 | Modelo    | <u>S</u> érie | <u>N</u> úmero<br>-000000031 | <u>D</u> ata Emissão<br>06/03/2025 | <u>D</u> ata Saída<br>06/03/2025 ▼ | ) |   |

5º Passo – No campo **"CNPJ"**, clique sobre o campo e pressione o botão **"F3"**. Será exibida uma tela para inserir o nome do cliente para o qual a **"NF-e"** será emitida. Após selecionar o cliente, clique no

botão "OK", conforme ilustrado na imagem abaixo.

| Destinatár                    | io                                     |
|-------------------------------|----------------------------------------|
| CNPJ (F3) <u>1</u>            | ~                                      |
| •                             | – 🗆 X                                  |
| Razão, Fantasia ou CNPJ CARMO |                                        |
| T → Nome/Razâo Social         | Apelido/Fantasia  DIEGO AVILA DO CARMO |
| F EDUARDO CARMO               | CARMO                                  |
|                               | SUPERMERCADO CARMO - TESTE             |
|                               | 🗙 <u>C</u> ancelar 🖌 Ok                |

Informe o "CFOP (Emitente)" digitando o código, como por exemplo:

- 5102 Venda de mercadoria adquirida ou recebida de terceiros;
- 5910 Remessa em bonificação, doação ou brinde,etc.

Ou clique sobre a palavra **"CFOP (Emitente)"** e selecione o código desejado. Para finalizar, clique no botão **"Ok"**, conforme ilustrado na imagem abaixo.

| 0                          |                                         |                                         |                                            |                    | – Ō X                                                                                                    |
|----------------------------|-----------------------------------------|-----------------------------------------|--------------------------------------------|--------------------|----------------------------------------------------------------------------------------------------|
| Capa da Nota 🛛 Fi          | aturamento                              |                                         |                                            |                    |                                                                                                    |
| NF Própria? ☑<br>Serviço 🗌 | Modelo <u>S</u> érie <u>N</u><br>55 1 - | úmero <u>D</u> ata E<br>000000032 06/03 | missão <u>D</u> ata<br>/2025 <b>v</b> 06/0 | Saída<br>)3/2025 👻 |                                                                                                    |
|                            |                                         | Destinatario                            | - U                                        |                    |                                                                                                    |
| <u>CNPJ</u> 06070          | 428692                                  | I.E. de Inscrição E                     | stadual ~ ISENT                            | 0 ~                |                                                                                                    |
| EDUARDO CARI               | ON                                      |                                         | - MG                                       |                    |                                                                                                    |
| Endereço RUA BR            | RASIL                                   |                                         |                                            | -                  |                                                                                                    |
| Entrega RUA BF             | RASIL                                   |                                         | -                                          |                    | C V Descrição<br>1924 Entrada para industrialização por conta e ordem do adquirente da mercadoria, quando esta não transitar pelo estabelec |
| □ Potirada                 |                                         |                                         | C                                          |                    | 1925 Retorno de mercadoria remetida para industrialização por conta e ordem do adquiente da mercadoria, quando esta não                     |
|                            |                                         | -                                       |                                            |                    | 1926 Lançamento efetuado a título de reclassificação de mercadoria decorrente de formação de kit ou de sua desagregação                     |
| Tipo NF 1 - Norm           | al 🗸 Presença                           | cial, Teleatendiment                    | io; 🗹 🗹 Consumid                           | or Final           | 1949 Outra entrada de mercadoria ou prestação de serviços não especificada                                                                  |
| 1                          |                                         |                                         |                                            |                    | 2904 Recomo de remessa para venda fora do escadelecimento                                                                                   |
|                            |                                         |                                         |                                            |                    | 5100 VENDAS DE PRODUÇÃO PRÓPRIA OU DE TERCEIROS                                                                                             |
| CFOP (Emitente)            | 5102 Vendas de r                        | mercadorias adquiridas                  | ou recebidas de terce                      | eiros              | 5101 Vendas de produção do estabelecimento                                                                                                  |
| Base Cálc. ICMS            | Valor ICMS                              | Frete na Nota                           | Frete à parte                              | FCP                | 5102 Vendas de mercadorias adquiridas ou recebidas de terceiros                                                                             |
| 0,00                       | 0,00                                    | 0,00                                    | 0,00                                       | 0,00               | 5103 Venda de produção do estabelecimento, efetuada fora do estabelecimento                                                                 |
| Base Cálc. ST              | Valor ST                                | Seguro                                  | Out.Desp.Acess.                            | FCP ST             | 5105 Venda de mercadoria adquinda do recebida de cercenda electrola do escapelecimento                                                      |
| 0,00                       | 0,00                                    | 0,00                                    | 0,00                                       | 0,00               | 5106 Venda de mercadoria adquirida ou recebida de terceiros que não deva por ele transitar                                                  |
| Valor IPI                  | Valor Lig. Prod.                        | Valor Bruto Prod.                       | Descontos                                  | Desoneração        | 5109 Venda de produção do estabelecimento destinada a Zona Franca de Manaus ou Areas de LIvre Comercio                                      |
| 0.00                       | 0,00                                    | 0,00                                    | 0.00                                       | 0.00               | 5110 Venda de mercadoria adquirida ou recebida de terceiros, destinata a Zona FRanca de Manaus ou Areas de Livre Comerc                     |
| Desc Comercial             | Acréscimo Fin                           | Outros Custos                           | Out Custos Itens                           | · · · ·            | 5111 Venda de produção do estabelecimento remetida antenormente em consignação industrial                                                   |
| 0.00                       | 0.00                                    | 0.00                                    | 0.00                                       |                    | 2                                                                                                    |
|                            |                                         |                                         | 0,00                                       |                    |                                                                                                    |
| Total da Nota              | 0,00                                    |                                         | Total Real                                 | 0,00               | Busca rápida  5102                                                                                                    |
|                            |                                         |                                         |                                            |                    |                                                                                                    |
|                            |                                         |                                         |                                            |                    |                                                                                                    |
|                            |                                         |                                         |                                            |                    |                                                                                                    |
|                            |                                         |                                         |                                            |                    |                                                                                                    |
|                            | Chave NE a                              |                                         | × c                                        |                    |                                                                                                    |
| Empresa                    | Chave NFe                               |                                         | X Cance                                    | eiar 🗸 Gravar      |                                                                                                    |

Para finalizar, clique no botão "Gravar", conforme ilustrado na imagem abaixo.

| update:<br>2025/03/12 implantacao:lancamento_de_notas_fiscais_de_saida_nfe http://wiki.iws.com.br/doku.php?id=implantacao:lancamento_de_notas_fiscais_de_saida_nfe&rev=17417983 |
|----------------------------------------------------------------------------------------------------|
| 16:52                                                                                                    |

| •                 |                                 |                        |                       |               |
|-------------------|---------------------------------|------------------------|-----------------------|---------------|
|                   |                                 |                        |                       | - U X         |
| Capa da Nota Fa   | ituramento                      |                        |                       |               |
| NF Própria? 🗹     | Modelo <u>S</u> érie <u>N</u> ú | imero <u>D</u> ata E   | missão <u>D</u> ata   | Saida         |
| Serviço 📃         | 55 1 -0                         | 06/03                  | /2025 - 06/0          | 3/2025 -      |
|                   |                                 | Destinatário           |                       |               |
| CNPJ (F3) 060704  | 428692 I                        | .E. 2 - Contrib. ise   | nto de I ~ ISENT      | ~ 0           |
| EDUARDO CARM      | 10                              |                        | - MG                  |               |
| Endereço RUA BR   | ASIL                            |                        |                       | -             |
| Entrega           |                                 |                        | ſ                     | -+//          |
| Retirada          |                                 |                        |                       |               |
| Tipo NE 1 - Norma |                                 | 3 - On não present     |                       |               |
|                   | u v rresença                    | o op. nuo present      |                       |               |
|                   | 1                               |                        |                       |               |
| CFOP (Emitente)   | 5102 Vendas de n                | nercadorias adquiridas | ou recebidas de terce | eiros         |
| Base Cálc. ICMS   | Valor IC <u>M</u> S             | Frete na Nota          | Frete à parte         | FCP           |
| 0,00              | <mark>0,00</mark>               | 0,00                   | 0,00                  | 0,00          |
| Base Cálc. ST     | Valor ST                        | Seguro                 | Out.Desp.Acess.       | FCP ST        |
| 0,00              | 0,00                            | 0,00                   | 0,00                  | 0,00          |
| Valor IPI         | Valor Liq. Prod.                | Valor Bruto Prod.      | Descontos             | Desoneração   |
| 0,00              | 0,00                            | 0,00                   | 0,00                  | 0,00          |
| Desc. Comercial   | Acréscimo Fin.                  | Outros Custos          | Out.Custos Itens      |               |
| 0,00              | 0,00                            | 0,00                   | 0,00                  |               |
| Total da Nota     | 0,00                            |                        | Total Real            | 0,00          |
|                   |                                 |                        |                       |               |
|                   |                                 |                        |                       |               |
|                   |                                 |                        |                       | 2             |
|                   |                                 |                        |                       |               |
| Empresa           | Chave NFe                       |                        | X Cance               | alar 🗸 Gravar |

#### Caso tenha dúvidas em relação ao CFOP, entre em contato com a CONTABILIDADE.

6º Passo – Será exibida a tela **"Inserir item de Nota Fiscal"**. No campo **"Código ou descrição do item"**, procure o produto e, em seguida, clique sobre o produto duas vezes, conforme ilustrado na imagem abaixo.

| digo ou descriçã | ăo do item<br>ecedor | AMSTEL                 |                 |                |                    | _               |         | ⊖ Co<br>⊙ In | onten | do j<br>do | Þ. |
|------------------|----------------------|------------------------|-----------------|----------------|--------------------|-----------------|---------|--------------|-------|------------|----|
| Exibir apenas p  | rodutos em es        | stoque                 |                 | _              |                    |                 |         |              |       |            |    |
|                  |                      |                        | AMSTEL 473ML LT | FD C12         |                    |                 |         |              |       |            |    |
| Código 👻         | Cód. Forn. 🔻         | escriç                 | ao 🔻            | Refe           | rência 🔹           | I. <del>•</del> | Custo - | Venda 🔻      | T 🔻   | A          | (  |
| 7896045506392    |                      | AMSTEL 1               |                 | AMSTEL 1L      |                    | UN              | 6,96    | 8,99         | F     |            |    |
| 7896045506378    |                      | AMST & IL C/ CASCO     |                 | AMSTEL 1L C/ C | ASCO               | UN              | 0,00    | 10,00        | F     |            |    |
| 7896045505340    |                      | AMSTEL 473ML LT        |                 | CERVE 1A AMST  | EL 473MELT         | UN              | 3.67    | 4.75         | F     |            |    |
| 7896045505784    |                      | AMSTEL 473ML LT FD C12 |                 | CERVEJA AMST   | EL 473ML LT FD C12 | FD              | 44,00   | 57,00        | F     |            |    |
| 7896045506118    |                      | AMSTEL GARRAFA 600ML   | 2               | CERVEJA AMST   | EL 600ML           | UN              | 4,04    | 6,99         | F     |            |    |
|                  |                      |                        | 2               |                |                    |                 |         |              |       |            |    |
|                  |                      |                        |                 |                |                    |                 |         |              |       |            |    |

Na listagem de produtos, é possível observar que alguns possuem cores diferentes. Na tela, há um botão "Legenda", que permite visualizar o significado de cada cor.

Conforme ilustrado na imagem abaixo.

| Inserir Item de Nota                                                       | a Fiscal                                                                                                    |                          |            |                                |     |         | —             |                 |      | $\times$ |
|----------------------------------------------------------------------------|----------------------------------------------------------------------------------------------------|--------------------------|------------|--------------------------------|-----|---------|---------------|-----------------|------|----------|
| <u>C</u> ódigo ou descrição c<br>Filtrar por Fornece<br>Exibir apenas prod | do item<br>edor<br>lutos em est                                                                                                    | AMSTEL                   |            |                                |     |         | ◯ Co<br>⊙ Ini | onteno<br>ciand | lo j | ).       |
|                                                                            | AMSTEL 473ML LT FD C12         Código       Cód. Forn.       Descrição       I       Referência       I.       Custo       Venda       T       A       C         396045506392       AMSTEL 1L       AMSTEL 1L       UN       6,96       8,99       F       Image: Colored and Colored and Colored an |                          |            |                                |     |         |               |                 |      |          |
| Código 🔻 Cód                                                               | d. Forn. 🔻                                                                                                    | Descrição                | <b>-</b> 1 | Referência -                   | · I | Custo - | Venda 🔻       | · 🔻             | A 🔻  | (        |
| 07896045506392                                                             |                                                                                                    | AMSTEL 1L                |            | AMSTEL 1L                      | UN  | 6,96    | 8,99          | F               |      |          |
| B7896045506378                                                             |                                                                                                    | AMSTEL 1L C/ CASCO       |            | AMSTEL 1L C/ CASCO             | UN  | 0,00    | 10,00         | F               |      |          |
| 07896045505340                                                             |                                                                                                    | AMSTEL 473ML LT          |            | CERVEJA AMSTEL 473ML LT        | UN  | 3,67    | 4,75          | F               |      |          |
| 07896045505784                                                             |                                                                                                    | AMSTEL 473ML LT FD C12   |            | CERVEJA AMSTEL 473ML LT FD C12 | FD  | 44,00   | 57,00         | F               | ~    |          |
| 07896045506118                                                             |                                                                                                    | AMSTF O                  |            | ×                              | UN  | 4,04    | 6,99          | F               |      |          |
|                                                                            |                                                                                                    | Leger                    | ıda        |                                |     |         |               |                 |      |          |
|                                                                            |                                                                                                    | Produto sem venda por ma |            | $\mathbf{i}$                   |     |         |               |                 |      |          |
| _                                                                          |                                                                                                    | Produto bloqueado        |            |                                |     |         |               |                 | 1    |          |
|                                                                            |                                                                                                    | Item 4                   | 4 de 5     |                                |     |         |               | Le              | gend | a        |

Após selecionar o produto desejado, o sistema exibirá automaticamente todas as informações do produto, incluindo suas tributações, conforme ilustrado na imagem abaixo.

Last update: 2025/03/12 implantacao:lancamento\_de\_notas\_fiscais\_de\_saida\_nfe http://wiki.iws.com.br/doku.php?id=implantacao:lancamento\_de\_notas\_fiscais\_de\_saida\_nfe&rev=1741798341 16:52

| Inserir Item de Nota Fiscal         |                               |                   |                        | -                  | - 0 X                |
|-------------------------------------|-------------------------------|-------------------|------------------------|--------------------|----------------------|
| <u>C</u> ódigo ou descrição do item | AMSTEL                        |                   |                        | 0                  | Contendo             |
| Filtrar por Fornecedor              | AMOTEE                        |                   |                        |                    | Iniciando            |
| Exibir apenas produtos em           | estoque                       |                   |                        |                    |                      |
|                                     | AMSTEL                        | 473ML LT FD C1    | 2                      |                    |                      |
| Código 👻 Cód. Forn.                 | <ul> <li>Descrição</li> </ul> | <b>-</b> †        | Referência             | I.                 | a ▼ T ▼ A ▼ (        |
| 07896045506392                      | AMSTEL 1L                     | AMSTEL 1          | L                      | UN 6,96 8          | 1,99 F 🔽             |
| B7896045506378                      | AMSTEL 1L C/ CASCO            | AMSTEL 1          | L C/ CASCO             | UN 0,00 10         | ),00 F 🔽             |
| 07896045505340                      | AMSTEL 473ML LT               | CERVEJA           | AMSTEL 473ML LT        | UN 3,67 4          | 1,75 F 🔽             |
| 07896045505784                      | AMSTEL 473ML LT FD C12        | CERVEJA           | AMSTEL 473ML LT FD C12 | FD 44,00 57        | ,00 F                |
| 07896045506118                      | AMSTEL GARRAFA 600ML          | CERVEJA           | AMSTEL 600ML           | UN 4,04 6          | ,99 F                |
| _                                   |                               |                   |                        |                    |                      |
|                                     |                               | Item 4 de 5       |                        |                    | Legenda              |
| Cód.Forn. <u>TipoTrib.</u>          |                               | ICMS              | Pis                    | Cofins             | -IPI (Contribuintes) |
| VENDA ST - PI                       | IS/COFINS MONOFÁSICO          | <u>CST</u> 60     | CST 4                  | CST 4              | CST                  |
| venda st - pis/cofins monofásio     | 20                            | V.Alíq. 0,00%     | V.Alíq. 0,00%          | V.Alíq. 0,00%      | V.Alíq.              |
|                                     |                               | R.B.C. 0,00%      | R.B.C. 0,00%           | R.B.C. 0,00%       | R.B.C.               |
| CFOP Trib. IPI Incide sobr          | e BC Pauta Red.B.C.S.T.       | Alíg, Final 0,00% | Alía, Final 0,00%      | Alía, Final 0,00%  | Alíg, Final          |
| 5405 F ICMS                         | 0,00 0,00%                    | (                 |                        |                    |                      |
| Nº de C <u>x</u> . 0,0 <u>Qt</u>    | de/Cx 12 <u>Q</u> tde         | 0 🖬 FD Valo       | or 0,0                 | 0 🗐 Desconto%      | 0,000                |
| Desconto 0,00                       | IPI % 0,000 IPI               | 0,00 B.C.         | 0,00 M.V.A.%           | 0,00 Alíq.Said     | da ST 0,00           |
| B.C.S.T. 0,00 9                     | 5.T. 0,00 Valor Bonificação   | 0,00 🔂 Out        | ros Custos %           | 0,000 Outros Custo | s 0,00               |
|                                     |                               |                   |                        |                    |                      |
| Desc. Comercial %                   | ,000 Desc. Comercial 0,00     |                   |                        |                    |                      |
| Preço Unit. 0,00                    |                               |                   | Class.Fiscal(NCM)      | 22030000           |                      |
| 🗌 Controlar Saldo de Benefici       | amento                        |                   | Nº Pedido              |                    | tem 0                |
| Custo Anterior                      | <u>C</u>                      | MV Anterior       |                        | - Incorin          | Carbon .             |
| 44,00                               |                               | 3,71              |                        | Turn Inserir       | Fechar               |
|                                     |                               |                   |                        |                    |                      |

Caso deseje alterar a tributação do produto, clique sobre a palavra "Tipo Trib." e selecione o "CFOP/Tributação desejada". Para finalizar, clique no botão "Utilizar", conforme ilustrado na imagem abaixo.

| 5/06/15 07:32        |         |           | 7/29  |            |         |           | LANÇ        | AMENT | O DE NOTAS | FISCAIS DE SAÍDA |
|----------------------|---------|-----------|-------|------------|---------|-----------|-------------|-------|------------|------------------|
| Perfis               | de Trib | utação    |       |            |         |           |             |       |            | ×                |
| <u>C</u> FOP<br>5102 |         | CST ICM   | IS A  | liq. ICMS  | CST Pis | s/Cofins  | Aliq. Pis   | Alic  | ą. Cofins  |                  |
| CF +1                | с 🛨     | Origem/   | De 🔻  | Alíq. 🔻    | Red.B.C | ▼ Alíq.Fi | - CST Pis   | /C 🔻  | Aliq.Pis   | - Aliq.Cofi      |
| 5102                 | 40      | Mesma l   | JF    | 0%         | 6 0,000 | )%  (     | 0%          | 1     | 1,65       | i% 7,0           |
| 5102                 | 40      | Mesma l   | JF    | 0%         | 6 0,000 | )% (      | 0%          | 4     | 0          | % (              |
| 5102                 | 40      | Mesma (   | JF    | 0%         | 6 0,000 | )% (      | 0%          | 6     | 0          | % (              |
| 5102                 | 0       | Mesma (   | JF    | 7%         | 6 0,000 | )%        | 7%          | 6     | 0          | % (              |
| 5102                 | 0       | Mesma (   | JF    | 7%         | 0,000   | )%        | 7%          | 4     | 0          | % (              |
| 5102                 | 0       | Mesma (   | JF    | 7%         | 0,000   | )%        | 70          | 1     | 1,65       | % 7,t            |
| CEOP                 | ICMS    | 6 CST     | 40    | Alíquota   | 0%      | Red.B.C.  | 0,00        | 00%   | Alíq.Final | 0%               |
| 5102                 | PIS     | CST       | 01    | Alíquota   | 1,65%   | Red.B.C.  | 0,00        | 00%   | Alíq.Final | 1,65%            |
|                      | Cofir   | ns CST    | 01    | Alíquota   | 7,6%    | Red.B.C.  | 0,00        | 00%   | Alíq.Final | 7,6%             |
| _                    | IPI     | CST       |       | Alíquota   |         | Red.B.C.  |             |       | Alíq.Final |                  |
|                      | Ор      | ções ICM  | S     |            | 0.000   |           |             |       |            |                  |
|                      |         | Base de   | Calcu | lo de ICMS | Pauta   | L         | IPI Incide  | em BC | CICMS de s | saida            |
|                      | R       | ed.B.C.S. | т.    |            | 0,0000% | D         | esoneração  | 0. Se | m desoner  | ação             |
|                      | A       | liq. FCP  |       | Ŷ          | 0,0000% | A         | liq. FCP ST |       | (          | 0,0000%          |
|                      | _       |           |       |            |         |           |             |       |            |                  |

Agora, basta preencher a **"Qtde"** e verificar se o **"Valor"** está correto. Caso deseje alterar o preço de venda, pode realizar a alteração diretamente no campo **"Valor"**, conforme ilustrado na imagem abaixo.

Last update: 2025/03/12 implantacao:lancamento\_de\_notas\_fiscais\_de\_saida\_nfe http://wiki.iws.com.br/doku.php?id=implantacao:lancamento\_de\_notas\_fiscais\_de\_saida\_nfe&rev=1741798341 16:52

| Inserir Item de Nota Fiscal         |                         |                                | – 🗆 X                            |
|-------------------------------------|-------------------------|--------------------------------|----------------------------------|
| <u>C</u> ódigo ou descrição do item | AMSTEL                  |                                | 🔿 Contendo                       |
| Filtrar por Fornecedor              |                         |                                | • Iniciando                      |
| Exibir apenas produtos em es        | stoque                  |                                |                                  |
|                                     | AMSTEL 4                | 73ML LT FD C12                 |                                  |
| Código 👻 Cód. Forn. 👻               | Descrição               | →↑ Referência                  | ▼ I. ▼ Custo ▼ Venda ▼ T ▼ A ▼ ( |
| 07896045506392                      | AMSTEL 1L               | AMSTEL 1L                      | UN 6,96 8,99 F 🔽                 |
| B7896045506378                      | AMSTEL 1L C/ CASCO      | AMSTEL 1L C/ CASCO             | UN 0,00 10,00 F 🗹                |
| 07896045505340                      | AMSTEL 473ML LT         | CERVEIA AMSTEL 473ML LT        | UN 3.67 4.75 E                   |
| 07896045505784                      | AMSTEL 473ML LT FD C12  | CERVEJA AMSTEL 473ML LT FD C   | 12  FD   44,00   57,00  F   ~    |
| 07896045506118                      | AMSTEL GARRAPA 600ML    | CERVEJA AMISTEL 600ML          | UN 4,05 6,99 F                   |
| _                                   |                         |                                |                                  |
|                                     | Ite                     | em 4 de 5                      | Legenda                          |
| <u>Cód.Forn.</u> <u>TipoTrib.</u>   |                         | ICMS Pis                       | Cofins IPI (Contribuintes)       |
| VENDA ISENTO-                       | • PIS/COFINS TRIBUTADO  | <u>CST</u> 40 CST T            |                                  |
| venda isento- pis/cofins tributad   | 0 1                     | V.Alíq. 0,00% v.Alíq. 1,65%    | V.Alíq. 7,60% V.Alíq.            |
| CEOD Trib                           |                         | R.B.C. 900% R.B.C. 0,00%       | R.B.C. 0,00% R.B.C.              |
| FID: IPI Incide sobre               | BC Faula Ceu.B.C.S.T.   | Alinal 0,00% Aliq. Final 1,65% | Alíq. Final 7,60% Alíq. Final    |
| STO2 F ICMS                         | 0,00                    |                                |                                  |
| Nº de C <u>x</u> . 0,0 <u>Qtd</u>   | e/Cx 12 Qtde            | 10 Valor 570                   | 0,00 🖬 Desconto% 0,000           |
| Desconto 0,00                       | IPI % 0,000 1 0,0       | 0 B.C. 0,00 M.V.A.%            | 0,00 Alíq.Saida ST 0,00          |
| B.C.S.T. 0,00 S.                    | T. Valor Bonificação    | 0,00 🔲 Outros Custos %         | 0,000 Outros Custos 0,00         |
| Desc. Comercial % 0,0               | 00 P.sc. Comercial 0,00 |                                |                                  |
| Preco Unit. 57.00                   |                         | Class, Fiscal (NC              | M) 22030000                      |
| rege sind strive                    |                         |                                |                                  |
| Controlar Saldo de Beneficiar       | mento                   | Nº Ped                         | ido Item 0                       |
| Custo Anterior                      | CMV                     | Anterior                       | 🕂 Inserir                        |
| 44,00                               |                         | 3,71                           |                                  |

Se todas as informações estiverem corretas, basta clicar no botão "Inserir", conforme ilustrado na imagem abaixo.

| 2025/06/15 07:32 9/29                              | LANÇAMENTO                          | DE NOTAS FISCAIS DE SAÍDA (NFE) |
|----------------------------------------------------|-------------------------------------|---------------------------------|
| Inserir Item de Nota Fiscal                        |                                     | – 🗆 X                           |
| Código ou descrição do item                        |                                     | O Contendo                      |
| Filtrar por Fornecedor                             |                                     | 📃 💿 Iniciando                   |
| Exibir apenas produtos em estoque                  |                                     |                                 |
| AMSTEL                                             | 473ML LT FD C12                     |                                 |
| Código 👻 Cód. Forn. 👻 Descrição                    | →↑ Referência →                     | ). ▼ Custo ▼ Venda ▼ Г ▼ A ▼ (  |
| 07896045506392 AMSTEL 1L                           | AMSTEL 1L                           | UN 6,96 8,99 F                  |
| B7896045506378 AMSTEL 1L C/ CASCO                  | AMSTEL 1L C/ CASCO                  | UN 0,00 10,00 F 🔽               |
| 07896045505340 AMSTEL 473ML LT                     | CERVEJA AMSTEL 473ML LT             | UN 3,67 4,75 F 🗹                |
| 07896045505784 AMSTEL 473ML LT FD C12              | CERVEJA AMSTEL 473ML LT FD C12      | FD 44,00 57,00 F 🔽              |
| 07896045506118 AMSTEL GARRAFA 600ML                | CERVEJA AMSTEL 600ML                | UN 4,04 6,99 F 🗹                |
| _                                                  |                                     |                                 |
|                                                    | Item 4 de 5                         | Legenda                         |
| Cád Farn TinaTrib                                  |                                     | Cofins                          |
|                                                    | CST 40 CST 1                        | CST 1 CST                       |
|                                                    | V Alía 0.00% V Alía 1.65%           | V Alía 7.60% V Alía             |
| venda isento- pis/cofins tributado                 |                                     |                                 |
| CFOP Trib. TOT Incide cohere BC Pauta Red.B.C.S.T. | R.B.C. 0,00% R.B.C. 0,00%           | R.B.C. 0,00% R.B.C.             |
| 5102 F ICMS 0,00 0,00%                             | Alíq. Final 0,00% Alíq. Final 1,65% | Alíq. Final 7,60% Alíq. Final   |
|                                                    | 10 B ED Valor 570.00                |                                 |
|                                                    |                                     |                                 |
| Desconto 0,00 IPI 0,000 IPI 0                      | 0,00 B.C. 0,00 M.V.A.%              | 0,00 Alíq.Saida ST 0,00         |
| B.C.S.T. 0,00 S.T. 0,00 Valor Bonificação          | 0,00 📾 Outros Custos %              | 0,000 Outros Custos 0,00        |
| Desc. Comercial % 0,000 Desc. Comercial 0,00       |                                     |                                 |
| Preço Unit. 57,00                                  | Class.Fiscal(NCM)                   | 22030000                        |
| Controlar Saldo de Beneficiamento                  | Nº Pedido                           | Item 0                          |
| Custo Anterior CN<br>44,00                         | <u>1V Anterior</u><br>3,71          | 🕂 Inserir                       |

Caso deseje adicionar mais produtos, basta repetir o **"Passo 6"**.

Ao adicionar os produtos, eles serão automaticamente incluídos na aba **"Itens da Nota"**, conforme ilustrado na imagem abaixo.

|                                                                |                                                      | Inte                                                                                    | llicash 3. 1. 18                                     |                                                  | 🔢 🚍 🔲 😣                        |
|----------------------------------------------------------------|------------------------------------------------------|-----------------------------------------------------------------------------------------|------------------------------------------------------|--------------------------------------------------|--------------------------------|
| NTELLIWARE Ber                                                 | 📵 Inserir Item de Nota Fiscal                        |                                                                                         |                                                      | – 🗆 X                                            | 🍇 🛞 🗙                          |
| Dados da NE <b>Ttens da Nota</b>                               | <u>C</u> ódigo ou descrição do item                  |                                                                                         |                                                      | ○ Contendo<br>⊙ Iniciando                        |                                |
| Código 🗸 Desci                                                 | 🗌 Exibir apenas produtos em est                      | oque                                                                                    |                                                      | 2 - 11 - 12 - 12 - 12 - 12 - 12 - 12 -           | Composição de Custos           |
| 07896045505784 AMSTEL 473ML L<br>A7891149102853 SKOL 1L LITRAO | Código 👻 Cód. Forn. 👻                                | Descrição                                                                               | <del>√</del> ↑ Referência                            | ▼ I. ▼ Custo ▼ Venda ▼ T ▼ A ▼ (                 | Descrição ▼ Valor ▼ Pre ▼ Ma   |
| 07891149103287 BRAHMA 269ML L<br>07891991015868 GUARANA ANTAR  | 00000078912908<br>07894900027327                     | COCA 250ML VIDRO OW<br>COCA COLA /FANTA LAR 2L                                          | COCA 250ML VIDRO<br>COCA COLA /FANTA LAR 2L          | CX 2,73 3,25 F<br>UN 6,48 13,99 F                |                                |
| 07894900027334 COCA COLA + FA                                  | B7894900027331<br>▶ 07894900027334<br>07894900039061 | COCA COLA /FANTA LAR 2L<br>COCA COLA + FANTA GUARANA 2L<br>COCA COLA + FANTA GUARANA 2L | COCA COLA /FANTA LAR ZL<br>COCA COLA + FANTA GUARANA | UN 6,48 13,99 F                                  |                                |
| 4                                                              |                                                      | COCA COLA + PANTA GUARANA ZI                                                            | COCA COLA TTANIA GUARANA.                            | 2L UN 10,47 12,25 F                              |                                |
|                                                                |                                                      | Ite                                                                                     | em 4 de 56                                           | Legenda                                          |                                |
|                                                                | Cód.Forn. <u>TipoTrib.</u><br>VENDA ST - PIS/0       | COFINS ALÍQUOTA ZERO                                                                    | ICMS 60 Pis CST 6                                    | Cofins IPI (Contribuintes)<br>CST 6 CST          |                                |
|                                                                | venda st - pis/cofins alíquota zero                  |                                                                                         | V.Alíq. 0,00% V.Alíq. 0,00%                          | V.Aliq. 0,00% V.Aliq.                            |                                |
| /                                                              | CFOP Trib.<br>5405 F IPI Incide sobre E<br>ICMS      | C Pauta Red.B.C.S.T.                                                                    | R.B.C. 0,00%<br>Alíq. Final 0,00%                    | R.B.C. 0,00%<br>Alíq. Final 0,00%<br>Alíq. Final |                                |
|                                                                | Nº de C <u>x</u> . 0,0 <u>Qtde</u>                   | /Cx 0 Qtde                                                                              | 1 🖬 UN <u>V</u> alor 0,                              | ,00 🔲 Desconto% 0,000                            |                                |
|                                                                | Desconto 0,00 If                                     | PI % 0,000 IPI 0,                                                                       | 00 B.C. 0,00 M.V.A.%                                 | 0,00 Alíq.Saida ST 0,00                          |                                |
|                                                                | B.C.S.T. 0,00 S.T                                    | . 0,00 Valor Bonificação                                                                | 0,00 🕅 Outros Custos %                               | 0,000 Outros Custos 0,00                         |                                |
|                                                                | Desc. Comercial % 0,00                               | 0 Desc. Comercial 0,00                                                                  |                                                      |                                                  |                                |
|                                                                | Preço Unit. 0,00                                     |                                                                                         | Class.Fiscal(NCM                                     | M) 22021000                                      | _                              |
| Inserir Item                                                   | 🗌 Controlar Saldo de Beneficiam                      | ento                                                                                    | Nº Pedi                                              | do Item 0                                        | ortação 🧠 Chave NF-e 🗇 Origem  |
| Totais dos<br>Itens B.C. 0,00 ICMS                             | Custo Anterior                                       | <u>CM</u> '                                                                             | V Anterior                                           | 🕂 Inserir 🚺 Fechar                               | Autorizar NF-e                 |
| → Localizar ✓ Confirmar                                        | sconfirmar Etiquetas                                 |                                                                                         |                                                      | 🕼 Duplicar 🕶 🖾 Imprimir                          | Ações →  Ações →  Alterar Nova |
| Notas Fiscais                                                  |                                                      |                                                                                         |                                                      |                                                  |                                |
| Sem certificado conf.                                          | aixa Fechado 4 dias                                  | Nenhum Agendam                                                                          | ento! Nenhuma nota para conferir!                    |                                                  |                                |

7º Passo – Na aba "Itens da Nota", você poderá conferir todas as informações relacionadas aos itens da Nota Fiscal. Nesta tela, você tem as seguintes opções:

- 1. Inserir Item: Para adicionar um novo item à nota.
- 2. Excluir Item: Para remover um item da nota.
- 3. Alterar Item: Para editar um item já existente na nota.

Essas opções permitem realizar ajustes nos itens conforme necessário. Conforme a imagem abaixo.

|                      |           |                                     |           |        | NF-P 1/-  | 0000000      | 0 <mark>31, Mod</mark> | .55, CFO  | )P 5102 | , Dest: E | DUARE         | O CAR | MO         |          |        |                                            |
|----------------------|-----------|-------------------------------------|-----------|--------|-----------|--------------|------------------------|-----------|---------|-----------|---------------|-------|------------|----------|--------|--------------------------------------------|
| Dados da NF          | Ite       | ns da Nota 🛛 Sintegra 🔍 Fina        | nceiro    | Ajuste | s da NF 🕧 | IFe Refe     | rencia                 |           |         |           |               |       |            |          |        |                                            |
| Código               | -         | Descrição                           | ▼ C ▼     | V      | Re • : •  | Qtde 🔻       | Custo NF 🔻             | Desc      | B.C     | B.C.S.T   | <b>S.T.</b> ▼ | IPI 🔻 | Subtotal - | Custo    | Cói    | Composição de Custos                       |
| 078960455            | 05784 A   | MSTEL 473ML LT FD C12               | 5102      | 0%     | 0% 40     | 10,000       | 570,00                 | 0,00      | 0,00    | 0,00      | 0,00          | 0,00  | 570,00     | 57,00    |        | Descrição - Valor - Pre Ma                 |
| A78911491            | 02853 9   | SKOL 1L LITRAO                      | 5405      | 0%     | 0% 60     | 10,000       | 82,50                  | 0,00      | 0,00    | 0,00      | 0,00          | 0,00  | 82,50      | 8,25     |        | Valor Final 10                             |
| 078911491            | 03287 E   | RAHMA 269ML LT FD C15               | 5405      | 0%     | 0% 60     | 10,000       | 450,00                 | 0,00      | 0,00    | 0,00      | 0,00          | 0,00  | 450,00     | 45,00    |        |                                            |
| 078919910            | 15868 0   | SUARANA ANTARCTICA 1L 2UN           | 5405      | 0%     | 0% 60     | 10,000       | 64,90                  | 0,00      | 0,00    | 0,00      | 0,00          | 0,00  | 64,90      | 6,49     |        |                                            |
| 078949000            | 27334 (   | COCA COLA + FANTA GUARANA 2         | 5405      | 0%     | 0% 60     | 10,000       | 122,50                 | 0,00      | 0,00    | 0,00      | 0,00          | 0,00  | 122,50     | 12,25    |        |                                            |
| _                    |           |                                     |           |        |           | Item         | 1 de 5                 |           |         |           |               |       |            |          |        |                                            |
| + Inserir It         | em        | Excluir Item ZAlt <u>e</u> rar Item | D Imp     | ortar  | •         |              |                        |           |         |           |               |       | l          | Dec.Imp. | 🖗 In   | nportação 🧠 Chave NF-e 🗇 Origem            |
| Totais dos<br>Itens  | 1<br>в.с. | 0,00 ICMS 0,00 S.                   | З.        | 0,00 I | PI 0      | ,00 Vlr.Prod | d. 1.289,              | ,90 Total | 1.289,9 | 0 Desc.   | 0,00          |       |            |          |        | Autorizar<br>NF-e                          |
| > Locali <u>z</u> ai |           | onfirmar Desconfirmar 1             | Etiquetas |        |           |              |                        |           |         |           |               |       | 🔮 Duplica  | r 🕶 🖾 Im | primir | 💡 Ações 🔻 🍠 <u>A</u> lterar 🗋 <u>N</u> ova |
| Notas Fiscai         | s /       |                                     |           |        |           |              |                        |           |         |           |               |       |            |          |        |                                            |

Se todas as informações estiverem corretas, basta clicar no botão **"Confirmar"**, conforme ilustrado na imagem abaixo.

| Dodos do NF       Tenes da Nota       Apustes da NF       NF       Referencia         Código ✓       Descrição ✓       C ♥ V ♥ Re ♥ IP       Subtotal ♥ Custo ♥ Cot       Cot         VoldegedesSociad       AMSTEL 42MULT FO C12       Stol2       0%0       0.000       0.000       0.000       0.000       570.000       Stol2       0%0       0.000       770.000       0.000       0.000       570.000       Stol2       0%0       0.000       770.000       0.000       0.000       0.000       0.000       0.000       570.000       Stol2       0%0       0.000       0.000       0.000       0.000       0.000       0.000       0.000       0.000       0.000       0.000       0.000       0.000       0.000       0.000       0.000       0.000       0.000       0.000       0.000       0.000       0.000       0.000       0.000       0.000       0.000       0.000       0.000       0.000       0.000       0.000       0.000       0.000       0.000       0.000       0.000       0.000       0.000       0.000       0.000       0.000       0.000       0.000       0.000       0.000       0.000       0.000       0.000       0.000       0.000       0.000       0.000       0.000 <th></th> <th></th> <th></th> <th>NF-P 1/-</th> <th>0000000</th> <th>031, Mod</th> <th>1.55, CFC</th> <th>P 5102</th> <th>, Dest: I</th> <th>DUARE</th> <th>O CAR</th> <th>MO</th> <th></th> <th></th> <th></th>                                                                                                    |                                            |           |        | NF-P 1/-    | 0000000     | 031, Mod   | 1.55, CFC | P 5102  | , Dest: I  | DUARE  | O CAR | MO         |          |        |                            |
|----------------------------------------------------------------------------------------------------|--------------------------------------------|-----------|--------|-------------|-------------|------------|-----------|---------|------------|--------|-------|------------|----------|--------|----------------------------|
| Codgo       Curv       Curv                                                                                                    | Dados da NF Itens da Nota Sintegra Fina    | nceiro    | Ajuste | s da NF 🛛 ( | IFe Refe    | rencia     |           |         |            |        |       |            |          |        |                            |
| \productsopsordsynderstepsordsynderstepsordsyndevaluestextepsordsyndevalustepsordsynderstepsordsynder | Código 👻 Descrição                         | ▼ C ▼ N   | V      | Re 🔻 📜 🔻    | Qtde 🔻      | Custo NF 🔻 | Desc      | B.C     | B.C.S.T. 🔻 | S.T. ▼ | IPI - | Subtotal - | Custo 🔻  | Có     | Composição de Custos       |
| A7891149102823 SK0.1 LLTTRAO       5405       0% 60       10,000       82,50       0,00       0,00       0,00       0,00       450,00       450,00       450,00       450,00       450,00       450,00       450,00       450,00       450,00       450,00       450,00       450,00       450,00       450,00       450,00       450,00       450,00       450,00       450,00       450,00       450,00       450,00       450,00       450,00       450,00       450,00       450,00       450,00       450,00       450,00       450,00       450,00       450,00       450,00       450,00       450,00       450,00       450,00       450,00       450,00       450,00       450,00       450,00       450,00       450,00       450,00       450,00       450,00       450,00       450,00       450,00       450,00       450,00       450,00       450,00       450,00       450,00       450,00       450,00       450,00       450,00       450,00       450,00       450,00       450,00       450,00       450,00       450,00       450,00       450,00       450,00       450,00       450,00       450,00       450,00       450,00       450,00       450,00       450,00       450,00       450,00       450,00       45                                                                                                    | 07896045505784 AMSTEL 473ML LT FD C12      | 5102      | 0%     | 0% 40       | 10,000      | 570,00     | 0,00      | 0,00    | 0,00       | 0,00   | 0,00  | 570,00     | 57,00    |        | Descrição - Valor - Pre Ma |
| 0799199103287 JBAHMA 259M LT FD C15 5405 0% 0% 60 10,000 450,00 0,00 0,00 0,00 0,00 450,00 450,00 450,00 450,00 709199105656 (UARANA ATARCTICA 11.21N 5405 0% 0% 60 10,000 45,00 0,00 0,00 0,00 0,00 0,00 450,00 0,00                                                                                                    | A7891149102853 SKOL 1L LITRAO              | 5405      | 0%     | 0% 60       | 10,000      | 82,50      | 0,00      | 0,00    | 0,00       | 0,00   | 0,00  | 82,50      | 8,25     |        | Valor Final 10             |
| 07891991015868 GUARANA ANTARCTICA IL 2UN 5405 0% 60 10,000 64,90 0,00 0,00 0,00 0,00 0,00 64,90 64,90 64,9 07894900027334 COCA COLA + FANTA GUARANA 2L 5405 0% 0% 60 10,000 122,50 0,00 0,00 0,00 0,00 0,00 122,50 12,25 12,25 0 0,00 0,00 0,00 0,00 0,00 0,00 0,0                                                                                                    | 07891149103287 BRAHMA 269ML LT FD C15      | 5405      | 0%     | 0% 60       | 10,000      | 450,00     | 0,00      | 0,00    | 0,00       | 0,00   | 0,00  | 450,00     | 45,00    |        |                            |
| 07894900027334 COCA COLA + FANTA GUARANA 2L 5405 0% 0% 60 10,000 122,50 0,00 0,00 0,00 0,00 0,00 122,50 12,25<br>Item 1 de 5<br>↓ Ingerir Item ↓ Excluir Itey ↓ Alterar Item ↓ Importar ↓<br>Items B.C. ↓ 0 ICMS 0,00 S.T. 0,00 IPI 0,00 Vr.Prod. 1.289,90 Total 1.289,90 Desc. 0,00<br>↓ Localizar ↓ Confirmal ▲ Desconfirmar ↓ Etiquetas                                                                                                    | 07891991015868 GUARANA ANTARCTICA 1L 2UN   | 5405      | 0%     | 0% 60       | 10,000      | 64,90      | 0,00      | 0,00    | 0,00       | 0,00   | 0,00  | 64,90      | 6,49     |        |                            |
| Item 1 de 5            Ingerir Item ● Egcluir Item ● Autorizar          Iotais dos B.c.       Ingortar ●         Iotais dos B.c.       Ingortar ●                                                                                                    | 07894900027334 COCA COLA + FANTA GUARANA 2 | L 5405    | 0%     | 0% 60       | 10,000      | 122,50     | 0,00      | 0,00    | 0,00       | 0,00   | 0,00  | 122,50     | 12,25    |        |                            |
| Interior       Interior       Interior <td< th=""><th></th><th></th><th>ortar</th><th>-</th><th>Item</th><th>1 de 5</th><th></th><th></th><th></th><th></th><th></th><th></th><th>Dac Iron</th><th></th><th></th></td<>                                                                                                    |                                            |           | ortar  | -           | Item        | 1 de 5     |           |         |            |        |       |            | Dac Iron |        |                            |
| Confirmar A Desconfirmar Tables Ações - P Alterar Nova                                                                                                    | Totais dos<br>Itens B.C. ICMS 0,00 S       | т.        | 0,00 I | PI 0        | ,00 Vir.Pro | d. 1.289   | ,90 Total | 1.289,9 | 0 Desc.    | 0,00   |       |            |          |        | Autorizar NF-e             |
|                                                                                                    | Seconfirmar ADesconfirmar □                | Etiquetas |        |             |             |            |           |         |            |        |       | 🔇 Duplica  | r 🔻 🍰 Im | primir | Ações ▼                    |

8º Passo – Nesta tela, escolha se há **"Frete"** ou **"Não"**. Caso deseje adicionar alguma observação, acesse a aba **"Observação Nota Fiscal"**. Para finalizar, clique no botão **"Ok"**, conforme ilustrado na imagem abaixo.

| 0                        |                                                 | - 🗆 X               |
|--------------------------|-------------------------------------------------|---------------------|
| Hora da Saída<br>00:00 💌 | Frete por Conta<br>O 1.Emitente O 2.Destinatári | o 💿 9.Sem Frete 🛛 1 |
| Transportadora           |                                                 |                     |
| CNPJ                     | I.E.                                            |                     |
| Endereço                 |                                                 |                     |
| Município                |                                                 | UF                  |
| Veículo                  |                                                 |                     |
| Quantida da Espária      | UF Marrie                                       | Niliman             |
| 50 VOLUME                | S                                               |                     |
| Peso Bruto Pes<br>0,000  | o Líquido Unid.<br>0,000 KG                     |                     |
| Número do Pedido         |                                                 |                     |
| Observação Completa      | <b>Observação Nota Fiscal</b>                   | Observação Itens    |
| REFERENTE AO PEDIDO      | ) №13031983,13051989,2204201                    | 19                  |
|                          |                                                 |                     |
|                          |                                                 | 3 •                 |
|                          |                                                 | 🗙 Cancelar 🗸 Ok     |

Será exibida a tela **"Faturamento"**. Preencha os campos **"Forma de Cobrança"**, **"Nº de Parcelas"** e **"Vencimento"**. Para finalizar o lançamento, clique no botão **"Lançar"**, conforme ilustrado na imagem abaixo.

Last update: 2025/03/12 16:52

| 0                                                          | -         | Х |
|------------------------------------------------------------|-----------|---|
| Faturamento                                                |           |   |
| Sacado                                                     |           |   |
| SUPERMERCADO CARMO - TESTE                                 | / Alterar |   |
| Valor Multa Juros/Dia Juros%/Mês Desc. Pt. Centro de custo |           |   |
| 1.289,90 0,00% 0,00 1,00% 0,00% VENDAS                     |           |   |
| Forma de Cobrança Nº Documento Nº Boleto                   |           |   |
| CARTEIRA - 000000698                                       |           |   |
| Descrição 1                                                |           |   |
| LANC. REF. NF 000000698 DE 06/03/25 (EDUARDO CARMO)        |           |   |
| Nº Parcelas 1 🗧 3                                          |           |   |
| Vencimento 13/03/2025 Z Vencimento 13/03/2025 Z            |           |   |
|                                                            |           |   |
| A Pagar Vencimento Valor Volcimento Data P                 | g 🔻       |   |
|                                                            |           |   |
|                                                            |           |   |
|                                                            |           |   |
|                                                            |           |   |
|                                                            |           |   |
|                                                            |           |   |
|                                                            |           |   |
|                                                            |           |   |
|                                                            |           |   |
|                                                            |           |   |
|                                                            |           |   |
|                                                            |           |   |
|                                                            |           |   |
|                                                            |           |   |
|                                                            |           |   |
| 0                                                          |           |   |
|                                                            |           |   |

Será exibida a tela "Agendamento". Realize a conferência do faturamento e clique no botão "Confirmar", conforme ilustrado na imagem abaixo.

13/29

| Agendamento         | Descrição                   | <del>√</del> ↓ Ven | cimento 🔻 | Valor | •    |
|---------------------|-----------------------------|--------------------|-----------|-------|------|
| LANC. REF. NF 00000 | 0698 DE 06/03/25 (EDUARDO O | CARMO) / PARC 13/  | 03/2025   | 1.289 | 9,90 |
|                     |                             |                    |           |       |      |
|                     |                             |                    |           |       |      |
|                     |                             |                    |           |       |      |
|                     |                             |                    |           |       |      |
|                     |                             |                    |           |       |      |
|                     |                             |                    |           |       |      |
|                     |                             |                    |           |       |      |
|                     |                             |                    |           |       |      |

#### Caso não deseje gerar a "Movimentação Financeira", basta cancelar a tela do "Faturamento".

Será exibida a tela de confirmação, referente ao **"Financeiro"** e à **"Confirmação da Nota"**, conforme ilustrado nas imagens abaixo.

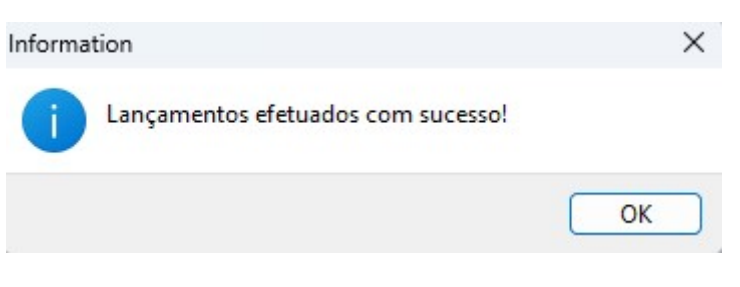

O lançamento da nota fiscal foi concluído com sucesso.

| Intellicash3                 | ×  |
|------------------------------|----|
| Nota confirmada com sucesso! |    |
|                              | ОК |

9º Passo – Com a Nota **"Confirmada"**, para realizar a transmissão, basta acessar a aba **"NFe"** e clicar no botão **"Transmitir NF"**, conforme ilustrado na imagem abaixo.

Last update: 2025/03/12 implantacao:lancamento\_de\_notas\_fiscais\_de\_saida\_nfe http://wiki.iws.com.br/doku.php?id=implantacao:lancamento\_de\_notas\_fiscais\_de\_saida\_nfe&rev=1741798341 16:52

| NF-I                                                                | P 1/000000698, Mod.55, CFOP 5102, Dest: EDUARDO CARMO |
|---------------------------------------------------------------------|-------------------------------------------------------|
| Dados da NF 🔍 Itens da Nota 🔍 Sintegra 🔍 Financeiro 🔍 Ajustes da NF | F 1 IIFe Referencia                                   |
|                                                                     |                                                       |
| Parte Aleatória da Chave                                            | ^                                                     |
|                                                                     |                                                       |
| Chave de Consulta da NFe                                            |                                                       |
| Protocolo de Autorização                                            |                                                       |
| Numero do Recibo                                                    |                                                       |
| Data e Hora do Recibo                                               |                                                       |
| Exportar XML Enviar por email                                       |                                                       |
| Gerar XML So Consultar NF-e                                         |                                                       |
| Normal V G Transmitir NF                                            |                                                       |
| 🧩 Status Serviço 🦾 Imprimir DANFe                                   |                                                       |
| Carta de Correção                                                   |                                                       |
| "¥ N⊢ Complementar     Uisponibilidade NFe                          | ×                                                     |
| Succalizar ✓ Confirmar                                              | 🎉 Duplicar 🗸 🍰 Imprimir 🛛 🥐 Ações 🗸 🏸 Alterar 🗋 Nova  |
| Notas Fiscais                                                       |                                                       |

Será exibida a tela de **"Envio dos dados para a Receita Federal"**, conforme ilustrado na imagem abaixo.

| Copiando Arquivo |                        |
|------------------|------------------------|
|                  | Recebendo dados da NFe |
|                  |                        |

Após a emissão da NF-e, será exibida a tela com a Nota Fiscal Eletrônica emitida, conforme ilustrado na imagem abaixo.

| DANE     DANE       SUPERMERCADO CARMO - TEST     DANE       RUA BRAŠIL, 55     DANE       CEP 37000/0713400     Image: Construction of the state of the state | 9912 1000 1000<br>9912 1000 1000                                                                                                    | 77<br>1000 1000 1000 1000 0006 9812 10<br>77<br>10009:0001-00<br>CCM9:/CMP<br>060.704.286-92<br>066 | CIAVE DI ACTION<br>3125 03361000                       | DANFE<br>DOCMENTO AUXILIAR DA<br>NOTA FISCAL ELETRÔNICA<br>0 - ENTRADA<br>1 - SAIDA<br>Nº 000.000.698 fl. 1 /1<br>SÉRIE 001<br>RECEBIDAS DE TERCEIROS | EENTRY AC 40 TO FAITURE<br>SUPERMERCADO CARMO - TESTE<br>RUA BRASEL, 55<br>CEP 37000000 - TLAUDÁ - MG<br>TEL: (35)00073-000<br>www.intellivar.com.br<br>NATERZA DE ORRAY.OD<br>VEDDAS DE MERCADORIAS ADQUIRIDAS OU<br>NO. EXC.WISTIMU.<br>000000 1000000<br>DESTIVATARIO (REMENTE |                                            |
|----------------------------------------------------------------------------------------------------|----------------------------------------------------------------------------------------------------|----------------------------------------------------------------------------------------------------|--------------------------------------------------------|----------------------------------------------------------------------------------------------------|----------------------------------------------------------------------------------------------------|--------------------------------------------|
| NUSREZA HO OPERAÇÃO         CONTO           VENDAS DE MERCADORIAS ADQUIRIDAS OU RECEDIDAS DE TERCEIROS         CONTOS           DINSERÇÃO MINIMAL         DO MERCADORIAS         DO MERCADORIAS           000000 1000000         DENTRATARIO         00.000.009/0001-00           DENTRATARIO VERMITIVE         DO MERCADORIANO         DO MERCADORIANO           NORME RAZÃO VERMITIVE         CONTOS         DESTRATARIA NO NERMINO           CARDO         CONTOS         DESTRATARIA NO NERMINO           CARDO         DESTRATARIA NO NERMINO         DESTRATARIA NO NERMINO           RAZÃO VERMINO         CONTOS DE ALTRATARIANA         DESTRATARIAN NO NERMINO           RAZÃO VERMINO         CENTRO         13500-000         DESTRATARIANA           REDU RAZÃO VERMINO         CENTRO         1651:30         DESTRATARIANA           REDU RAZÃO VERMINO         CENTRO         1651:30         DESTRATARIA NO NERMINO           TRAJUBÁ         (33)99214-5877         MG         1651:30         DESTRATARIA NO NERMINO           TRAJUBÁ         CONTOR NERMINO         CONTOR NERMINO         DESTRATARIA NO NERMINO         DESTRATARIA NO NERMINO           TRAJUBÁ         CONTOR NERMINO         CONTOR NERMINO         1651:30         DESTRATARIA NO NERMINO           TRAJUBÁ         CONTOR NERMINO                                                                                                    | DAYA DA IMISA IO<br>06/03/2025<br>DAYA XABA - NERRANA<br>06/03/2025<br>JERA DA KABA<br>16:51:30                                                                                                    | PF<br>0.009/0001-00<br>CN91/CPF DATA<br>060.704.286-92 06                                           | 00.00                                                  | RECEBIDAS DE TERCEIROS                                                                                                    | NATUREZA DE OPERAÇÃO<br>VENDAS DE MERCADORIAS ADQUIRIDAS OU<br>PREZEÇÃO ESTADUAL<br>000000 1000000<br>DESTINATARIO (REMETENTE                                                                                                    |                                            |
| 000000 10000000         00.000.009/0001-00           DESTINATION FEMETINE           CORF (ALXO SCELL)           CORF (CFF           CORF (CFF <td co<="" td=""><td>DXA DA FANISAO<br/>06:03/2025<br/>DAATA SADAT / FORMAN<br/>06:03/2025<br/>INFRA DA SADAT<br/>16:51:30</td><td>0.009/0001-00<br/>CNPJ / CPF DAT/<br/>060.704.286-92 06.</td><td>00.00</td><td></td><td>000000 1000000<br/>DESTINATÁRIO / REMETENTE</td></td>                                                                                                    | <td>DXA DA FANISAO<br/>06:03/2025<br/>DAATA SADAT / FORMAN<br/>06:03/2025<br/>INFRA DA SADAT<br/>16:51:30</td> <td>0.009/0001-00<br/>CNPJ / CPF DAT/<br/>060.704.286-92 06.</td> <td>00.00</td> <td></td> <td>000000 1000000<br/>DESTINATÁRIO / REMETENTE</td> | DXA DA FANISAO<br>06:03/2025<br>DAATA SADAT / FORMAN<br>06:03/2025<br>INFRA DA SADAT<br>16:51:30    | 0.009/0001-00<br>CNPJ / CPF DAT/<br>060.704.286-92 06. | 00.00                                                                                                    |                                                                                                    | 000000 1000000<br>DESTINATÁRIO / REMETENTE |
| CARNO         CONTON         Internet of Control         Internet of Control           RUA BRASEL, 55         CENTRO         CSP         DATA SILE NURMAR           INTERNET         CENTRO         CSP         DATA SILE NURMAR           INTERNET         (SS)99214-5877         MG         NETRE OF CONTROLL           INTERNET         (SS)99214-5877         MG         16:51:30           INTERNET         CONT (PAULINE OF CONTROLL OF CONTROLL OF CONTROL OF CONTROLL OF CONTROLL OF CONTROLL OF CONTROL OF C                                                                                                    | 06-03/0225<br>DATA SADA FINIKADA<br>06/03/2025<br>MARA DA SADA<br>16:51:30                                                                                                    | 060.704.286-92 06                                                                                   |                                                        |                                                                                                    | NOME ( RAZÃO SOCIAL                                                                                                    |                                            |
| RUA BRASIL, 55         CENTRO         37500-000         6603.2025           MARCENDE         107         108.254.06         108.254.06         108.256.00           ITAUBÁ         (35)99214-5877         MG         108.256.00         108.03.100.00           INTORNAÇÕES DO LOCAD E ENTREGA           INTORNAÇÕES DO LOCAD E ENTREGA           INTORNAÇÕES DO LOCAD E ENTREGA           INTORNAÇÕES DO LOCAD E ENTREGA           INTORNAÇÕES DO LOCAD E ENTREGA           INTORNAÇÕES DO LOCAD E ENTREGA           INTORNAÇÕES DO LOCAD E ENTREGA           INTORNAÇÕES DO LOCAD E ENTREGA           INTORNAÇÕES DO LOCAD E ENTREGA           INTORNAÇÕE DO LOCAD E ENTREGA           INTORNAÇÕE DO LOCAD E ENTREGA           INTORNAÇÕE DO LOCAD E ENTREGA           INTORNAÇÕE DO LOCAD E ENTREGA           INTORNAÇÕE DO LOCAD E ENTREGA           INTORNAÇÕE DO LOCAD E ENTREGA           INTORNAÇÕE DO LOCAD E ENTREGA           INTORNAÇÕES DO LOCAD E ENTREGA           INTORNAÇÕE DO LOCAD E ENTREGA           INTORNAÇÕE DO LOCAD E ENTREGA           INTORNAÇÕE DO LOCAD E ENTREGA           INTORNAÇ                                                                                                    | 06/03/2025<br>HORA DA SADA<br>16:51:30                                                                                                    | 10AD                                                                                                | RRO / DISTRITO                                         |                                                                                                    | CARMO<br>ENDERECO                                                                                                    |                                            |
| ITAUBA         (35)99214-5877         MG         16:51:30           INFORMAÇÕES DO LOCAL DE ENTREGA           INFORMAÇÕES DO LOCAL DE ENTREGA           EDU ARDO CARNO           EDU ARDO CARNO           INFORMAÇÕES DO LOCAL DE ENTREGA           INFORMAÇÕES DO LOCAL DE ENTREGA           EDU ARDO CARNO           INFORMAÇÕES DO LOCAL DE ENTREGA           INFORMAÇÕES DO LOCAL DE ENTREGA           ENTREGA           INFORMAÇÕES DO LOCAL DE ENTREGA           INFORMAÇÕES DO LOCAL DE ENTREGA <td>16:51:30</td> <td>37500-000 06.<br/>INSCRIÇÃO ESTADUAL HORA</td> <td>UF</td> <td>FONE / FAX</td> <td>RUA BRASIL, 55<br/>MUNICIPIO</td>                                                                                                    | 16:51:30                                                                                                    | 37500-000 06.<br>INSCRIÇÃO ESTADUAL HORA                                                            | UF                                                     | FONE / FAX                                                                                                    | RUA BRASIL, 55<br>MUNICIPIO                                                                                                    |                                            |
| EDUARDO CARMO         060.704.286-92           INMERCO<br>RUA BRASIL, 55         AMERCO INFERTO<br>CENTRO         CP<br>37500-000           IMAREPO<br>ITALIDA         US         WILFORM FAX<br>MG                                                                                                    | INSCREAD ESTABLIAL                                                                                                    | 16                                                                                                  | MG                                                     | (35)99214-58/7                                                                                                    | INFORMAÇÕES DO LOCAL DE ENTREGA                                                                                                    |                                            |
| RUA BRASL, 55         CENTRO         37500-000           MARERO         ITALION FAX         MG         TRAFON                                                                                                    | CEP                                                                                                    | 060.704.286-92                                                                                      | BAIRRO / DIS                                           |                                                                                                    | EDUARDO CARMO                                                                                                    |                                            |
|                                                                                                    | 37500-000<br>TELEFORE / FAX                                                                                                    | D 375                                                                                               | CENTRO                                                 |                                                                                                    | RUA BRASIL, 55<br>MUNICIPIO<br>LTA ILIBÁ                                                                                                    |                                            |
| PATURA NUMBRO VALOR ORKINAL VALOR DESCONTO VALOR LEQUIDO                                                                                                    | VALOR LÍQUIDO                                                                                                    | VALOR DESCONTO VALO                                                                                 | VALOR ORIGINAL                                         | NÚMERO                                                                                                    | FATURA                                                                                                    |                                            |
| DADOS DA FATURA         000000698         1.289,90         0,00         1.289,90           DURIGADAS                                                                                                    | 1.289,90                                                                                                    | 0,00 1                                                                                              | 1.289,90                                               | 000000698                                                                                                    | DADOS DA FATURA<br>DUPLICATAS                                                                                                    |                                            |
| VERPERATA VENC. VALOR VERPERATA VENC. VALOR VERPERATA VENC. VALOR VERPERATA VENC. VALOR VERPERATA VENC. VALOR                                                                                                    | VENC. VALOR                                                                                                    | LOR N° DEPLICATA VENC.                                                                              | VENC. VAL                                              | VENC. VALOR N° DUPLICA                                                                                                    | N° DUPLICATA         VENC.         VALOR         N° DUPLICATA           001         13/03/2025         1.289.90                                                                                                    |                                            |

Será exibida a tela de **"Enviar Email"**. Se o e-mail do cliente já estiver cadastrado, ele será exibido automaticamente na tela. Caso contrário, você pode preenchê-lo manualmente, conforme ilustrado na imagem abaixo.

| viar Emai                                                           | 1                                                                                                    |                                                                                                    |
|---------------------------------------------------------------------|----------------------------------------------------------------------------------------------------|----------------------------------------------------------------------------------------------------|
| <u>Para</u>                                                         | ecarmo@iws.com.br                                                                                                    |                                                                                                    |
|                                                                     |                                                                                                    |                                                                                                    |
| Assunto                                                             | Nota fiscal 001/000000698                                                                                                    |                                                                                                    |
| Mensage                                                             | em                                                                                                    |                                                                                                    |
| Prezado                                                             | Cliente,                                                                                                    |                                                                                                    |
| Em cum                                                              | primento às determinações o                                                                                                    | lo Ajuste SINIEF 11/08:                                                                                                    |
| "§ 7º O<br>disponib<br>respecti<br>leiaute e<br>em ane:<br>Nota Fis | emitente da NF-e deverá, ob<br>vilizar download do arquivo el<br>vo protocolo de autorização a<br>e padrões técnicos definidos<br>xo encontram-se os arquivos<br>scal 001/000000698 emitida e | rigatoriamente, encaminhar ou<br>letrônico da NF-e e seu<br>ao destinatário, observado<br>em Ato COTEPE.",<br>referentes à<br>em 06/03/2025. |
| Atencios                                                            | samente,                                                                                                    |                                                                                                    |
|                                                                     |                                                                                                    | X Cancelar                                                                                                    |

Após a transmissão da NF-e, ela ficará com o status **"TRANSMITIDA"**, conforme ilustrado na imagem abaixo.

|                                                                                                    | NF-P 1/000000698, Mod.55, CFOP 5102, Dest: EDUARDO CARMO                                                                                                    |                                             |
|----------------------------------------------------------------------------------------------------|----------------------------------------------------------------------------------------------------|---------------------------------------------|
| Dados da NF Itens da Nota Sintegra Financeiro Ajustes da NF                                                                                                    | NFe Referencia                                                                                                    |                                             |
|                                                                                                    | TRANSMITIDA                                                                                                    |                                             |
|                                                                                                    |                                                                                                    |                                             |
| Dados da NF Rens da Nota Sintegra Pinanceiro Ajustes da NF<br>Parte Aleatória da Chave<br>23323490<br>Chave de Consulta da NFe<br>3322033674431900017955001000006981243424908<br>Protocolo de Autorização<br>13322033019484<br>Numera do Racibo<br>30000006611147<br>Data e Hora do Racibo<br>06/92/02518:00:38<br>© Gran XML © Consultar NF-e<br>Tipo de envio<br>Normal ♥ Transmitir NF<br>♥ Status Serviço ♥ Transmitir NF<br>♥ Status Serviço ♥ Transmitir NF<br>♥ Status Serviço ♥ Transmitir NF<br>♥ Status Serviço ♥ Transmitir NF<br>♥ NF Complementar<br>♥ Disponibilidade NFe | Wire         Anderenda           Charl Version=1.0* encoding=VUF-0*7>           - offeffor Version=4.00* infthe Version=2.1.nf. br/nfe*>           - offeffor Version=4.00* infthe Version=2.1.nf. br/nfe*>           - offeffor Version=4.00* infthe Version=2.1.nf. br/nfe*>           - offeffor Version=4.00* infthe Version=2.1.nf. br/nfe*>           - offeffor Version=4.00* infthe Version=2.1.nf. br/nfe*>           - offeffor Version=4.00* infthe Version=2.0.0* infthe Version=2.0.0* infthe Version=4.0* infthe Version=4.0* infthe V |                                             |
|                                                                                                    | <pre></pre> <th></th>                                                                                                    |                                             |
|                                                                                                    |                                                                                                    |                                             |
|                                                                                                    | <1E>0030991820091 <cr533(cr5)< p=""></cr533(cr5)<>                                                                                                    |                                             |
|                                                                                                    |                                                                                                    |                                             |
|                                                                                                    | - <dest></dest>                                                                                                    |                                             |
|                                                                                                    | <cpf>06070428692</cpf>                                                                                                    | *                                           |
|                                                                                                    | COMPANELE LIMITING EN AMURILATE DE DOMINIO PRAVAD - SEM VALOB ETECAL ZVINOMAS                                                                                                    | >                                           |
| Localizar                                                                                                    |                                                                                                    | 🔇 Duplicar 🗸 🎒 Imprimir 👔 Ações 🗸 🍠 Alterar |
| Notas Fiscais                                                                                                    |                                                                                                    |                                             |

Last update: 2025/03/12 implantacao:lancamento\_de\_notas\_fiscais\_de\_saida\_nfe http://wiki.iws.com.br/doku.php?id=implantacao:lancamento\_de\_notas\_fiscais\_de\_saida\_nfe&rev=1741798341 16:52

===== OBSERVAÇÃO ======

Nesta tela, é possível realizar as seguintes operações:

**Exportar para XML:** O sistema exporta os dados da Nota Fiscal Eletrônica para um arquivo no formato **".xml"**, conforme ilustrado na imagem abaixo.

| Salvar como                                  |                                               |                     |                   |         |        |          | ×      |
|----------------------------------------------|-----------------------------------------------|---------------------|-------------------|---------|--------|----------|--------|
| $\leftarrow \rightarrow \checkmark \uparrow$ | 🚞 > Este Computador > HD (C:) > IWS >         | XML                 | ~                 | o v     |        |          | ٥      |
| Organizar 👻 No                               | ova pasta                                     |                     |                   |         |        |          | 2      |
| 🚽 Downloa 🖈                                  | Nome                                          | Data de modificação | Тіро              | Tamanho |        |          |        |
| 📑 Docume 🖈                                   |                                               | Nenhum item corres  | ponde à pesquisa. |         |        |          |        |
| 🔀 Imagens 🖈                                  |                                               |                     |                   |         |        |          |        |
| 🕖 Músicas 🖈                                  |                                               |                     |                   |         |        |          |        |
| 🔯 Vídeos 🖈                                   |                                               |                     |                   |         |        |          |        |
| 📥 Google I 🖈                                 |                                               |                     |                   |         |        |          |        |
| TWS                                          |                                               |                     |                   |         |        |          |        |
| 🦰 MANUAIS (                                  |                                               |                     |                   |         |        |          |        |
| Nome:                                        | NFe312503367443190001795500100000071117423669 | 982-expt.xml        |                   |         |        |          |        |
| Тіро:                                        | *.xml                                         |                     |                   |         |        |          | ~      |
|                                              |                                               |                     |                   |         |        |          |        |
| ∧ Ocultar pastas                             |                                               |                     |                   |         | Salvar | Cancelar | $\Box$ |

**Enviar por E-mail:** Envia por e-mail o arquivo XML e o DANFe em PDF como anexo, conforme ilustrado na imagem abaixo.

| <u>Para</u>                                                                   | ecarmo@iws.com.br                                                                                                    |
|-------------------------------------------------------------------------------|----------------------------------------------------------------------------------------------------|
| Assunto                                                                       | Nota fiscal 001/00000698                                                                                                    |
| Mensage                                                                       | em                                                                                                    |
| Prezado                                                                       | Cliente,                                                                                                    |
|                                                                               |                                                                                                    |
| Em cum                                                                        | primento às determinações do Ajuste SINIEF 11/08:                                                                                                    |
| Em cum<br>"§ 7º O<br>disponit<br>respecti<br>leiaute e<br>em ane:<br>Nota Fis | primento às determinações do Ajuste SINIEF 11/08:<br>emitente da NF-e deverá, obrigatoriamente, encaminhar ou<br>ilizar download do arquivo eletrônico da NF-e e seu<br>vo protocolo de autorização ao destinatário, observado<br>e padrões técnicos definidos em Ato COTEPE.",<br>xo encontram-se os arquivos referentes à<br>scal 001/000000698 emitida em 06/03/2025. |

**Gerar XML:** O sistema gera o arquivo XML da NF-e caso ainda não tenha sido criado. Se o XML já existir, ele será exportado para arquivo. Conforme ilustrado na imagem abaixo.

| Salvar como                                      |                                                          |                             |         |        |          | × |
|--------------------------------------------------|----------------------------------------------------------|-----------------------------|---------|--------|----------|---|
| $\leftarrow \rightarrow ~ \checkmark ~ \uparrow$ |                                                          |                             | ~ C     |        |          | م |
| Organizar 👻 No                                   | ova pasta                                                |                             |         |        | ∎ -      | ? |
| 🛓 Downloz 🖈                                      | Nome Data de modifi                                      | cação Tipo                  | Tamanho |        |          |   |
| 📔 Docume 🖈                                       | Nenhum                                                   | tem corresponde à pesquisa. |         |        |          |   |
| 🔀 Imagens 🖈                                      |                                                          |                             |         |        |          |   |
| 🕖 Músicas 🖈                                      |                                                          |                             |         |        |          |   |
| 🔀 Vídeos 🖈                                       |                                                          |                             |         |        |          |   |
| 🝐 Google I 🖈                                     |                                                          |                             |         |        |          |   |
| 🚞 IWS                                            |                                                          |                             |         |        |          |   |
| 🚞 MANUAIS (                                      |                                                          |                             |         |        |          |   |
| Nome:                                            | NFe31250336744319000179550010000007111742366982-expt.xml |                             |         |        |          | ~ |
| Tipo:                                            | *.xml                                                    |                             |         |        |          | ~ |
|                                                  |                                                          |                             |         |        |          |   |
| ∧ Ocultar pastas                                 |                                                          |                             |         | Salvar | Cancelar |   |
|                                                  |                                                          |                             |         |        |          |   |

**Consulta NF-e:** Consulta o status da NF-e e, caso haja divergências com o Intellicash, permite correção. Conforme ilustrado na imagem abaixo.

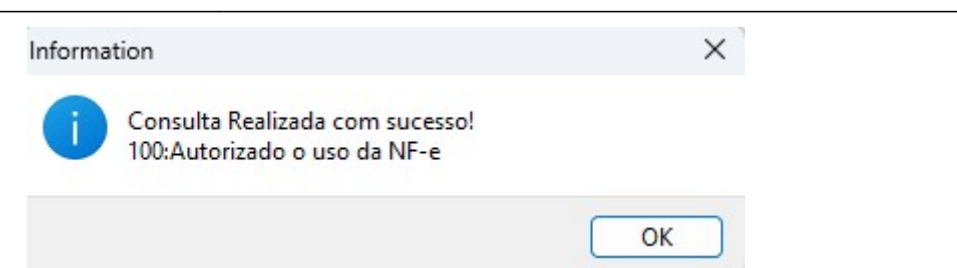

**Transmitir NF:** Envia a NF-e, caso ainda não tenha sido transmitida.Conforme ilustrado na imagem abaixo.

| -                                                                   | Intellicash 3. 1. 18 👪 🖬 🗖                          | 8  |
|---------------------------------------------------------------------|-----------------------------------------------------|----|
| Bem vindo ADMIN, você está conectado em SUP                         | ERMERCADO CARMO - TESTE [36.744.319/0001-79] 😵 🛞    | ×  |
| NF-P                                                                | 1/000000698, Mod.55, CFOP 5102, Dest: EDUARDO CARMO |    |
| Dados da NF 🔍 Itens da Nota 🔍 Sintegra 🥄 Financeiro 🔍 Ajustes da NF | Referencia                                          |    |
| Parte Aleatória da Chave                                            |                                                     | ^  |
| Chave de Consulta da NFe                                            |                                                     |    |
| Protocolo de Autorização                                            |                                                     |    |
| Numero do Recibo                                                    |                                                     |    |
| Data e Hora do Recibo                                               |                                                     |    |
| Exportar XML SEnviar por email                                      |                                                     |    |
| Tipo de envio                                                       |                                                     |    |
| 🎉 Status Serviço 🖨 Imprimir DANFe                                   |                                                     |    |
| MF Complementar                                                     |                                                     | ~  |
|                                                                     | 🍕 Duplicar 🔍 🎯 Imprimir 🛛 🦻 Ações 🕶 🎤 Alterar 🗋 📐   | va |
| Notas Fiscais                                                       |                                                     |    |

Status Serviço: Consulta a disponibilidade do serviço, conforme ilustrado na imagem abaixo.

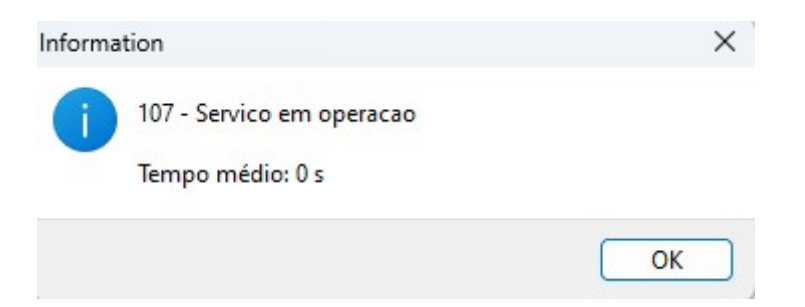

**Imprimir DANFe:** Permite a impressão do DANFe das notas já transmitidas, conforme ilustrado na imagem abaixo.

| Pré-visualização                                                                                                    |                                                                                                    |                                                                                                    | - O                                                 | × |
|----------------------------------------------------------------------------------------------------|----------------------------------------------------------------------------------------------------|----------------------------------------------------------------------------------------------------|-----------------------------------------------------|---|
| Imprimir Salvar Enviar 🏄 🍀 🖙 Página 👖 de 1 🔿 🖗                                                                             | 🐡 🔁 🔁 100% 🗸 🕂 🕨                                                                                                    | Eechar                                                                                                    |                                                     |   |
| RECEBBOARD SUPPLANERCAD<br>Data De Recebboardo II                                                                          | O CARSED - TISTE OF PROBLIDGE I SERVIÇOS CONSTANTES DA NOTA PECAL NOBEADO<br>EMERSÃO: DOUZOUS - DEST. / PRIAL: CARSOS - VALOR TOTAL<br>INTEREAÇÃO E ASINATURA DO DECEMIZOR | 40 1400<br>.85 0.00 N <sup>1</sup>                                                                                                    | NF-e<br>*000.000.698<br>SÉRIE 001                   |   |
| RENTFLACAD DO JAURNIE<br>SUPERMERC<br>RUA BRAŠIL, 55<br>CEP 37000400 - ITAJU<br>TEL: (350007340)<br>www.inselliwase.com.br | ADO CARMO - TESTE DOCUMENTO AUXILIAR E<br>NOTA FISCAL ELETRÔNG<br>1- SAIDA 1<br>Nº 000.000.698 fl. 1<br>SERE 001                                                           | CHART DR ACT DR AT DR AT | 9812 1000 1000                                      |   |
| NATIBEZA DE OPERAÇÃO<br>VENDAS DE MERCA<br>INSERVA DISTANJAL<br>OCORDA DOSTANJAL                                           | DORIAS ADQUIRIDAS OU RECEBIDAS DE TERCEIROS                                                                                                    | CNE1/CPF                                                                                                    |                                                     |   |
| DESTINATARIO (REMETENT<br>NOM / RAZAO SOCIAL<br>CARMO                                                                      | 2                                                                                                    | CN91/CPF<br>060.704.286-92                                                                                                    | DATA DA FMISSÃO<br>06/03/2025                       |   |
| RADRERCO<br>RUJA BRASIL, 55<br>MARKEPED                                                                                    | FONE / FAX                                                                                                    | BARRO / DISTRITO<br>CENTRO<br>UF<br>NSCRÇÃO ESTADUAL                                                                                                    | DATA SADDA / ENTRADA<br>06/03/2025<br>HKRA DA SADDA |   |
| ITAUDA<br>INFORMAÇÕES DO LOCAL I<br>NOVE INAXO SOCIAL<br>EDUARDO CARMO                                                     | (33)99214-38//                                                                                                    | NIG<br>CNP1/CPF<br>060.704.286-92                                                                                                    | INSCRIÇÃO ESTABUAL                                  |   |
| ENDERICO<br>RUA BRASIL, 55<br>MIRCEPRO<br>TTA ILTRÁ                                                                        |                                                                                                    | EARRO/DETRIO<br>CENTRO                                                                                                    | CEP<br>37500-000<br>TELEFONE / FAX                  |   |
| FATURA                                                                                                    | NUMERO                                                                                                    | VALOR ORKINAL VALOR DESCONTO                                                                                                    | VALOR LIQUIDO                                       |   |
| DUBLICADS<br>DUBLICADS<br>NUMBERATS<br>VIEW                                                                                | VALOR N'DUPLICATA VENC. VALOR N'DUPL<br>25 1.289.90                                                                                                    | CATA VENC. VALOR N°DUPLICATA X                                                                                                    | VENC: VALOR                                         |   |
| CALCULO DO IMPOSTO<br>RANI DE CALCULO DO KANS<br>VALOR DO PEPTE                                                            | VALOR DO K'MS 0,00 0,00 0,00 0,00 0,00 0,00 0,00 0,                                                                                                    | VALOR DO ENS SUBST. VALOR TOTAL DO<br>0,00 0,00 VALOR TOTAL DO                                                                                                    | 5 PRODUTION<br>0,00                                 |   |
| 0,00                                                                                                    | 0,00 0,00                                                                                                    | 0,00 0,00                                                                                                    | 0,00                                                |   |

**Exportar DANFe:** O sistema permite salvar automaticamente a Nota Fiscal Eletrônica (NF-e) no formato PDF, e o arquivo será armazenado diretamente na área de trabalho, conforme ilustrado na imagem abaixo.

|                                                                                                    | TRANSMITIDA                                                                                                    |
|----------------------------------------------------------------------------------------------------|----------------------------------------------------------------------------------------------------|
| Parte Aleatória da Chave<br>50321949<br>Chave de Consulta da NFe<br>31250336744319000179550010000007106503219494<br>Protocolo de Autorização<br>63125000000868<br>Numero do Recibo<br>316000017203669                                                                                                    | <pre><?xml version="1.0" encoding="UTF-8" ?> - <nfeproc versao="4.00" xmins="http://www.portalfiscal.inf.br/nfe"> - <nfeproc versao="4.00" xmins="http://www.portalfiscal.inf.br/nfe"> - <nfeproc http:="" nfe"="" versao="xmins=" www.portalfiscal.inf.br=""> - <nfeproc nfe"="" tot"="" versao="xmins=" www.portalfiscal.inf.br=""> - <nfeproc nfe"="" tot"="" versao="xmins=" www.portalfiscal.inf.br=""> - &lt;ntoc versao="xmins=&lt;/th&gt;</nfeproc></nfeproc></nfeproc></nfeproc></nfeproc></nfeproc></nfeproc></nfeproc></nfeproc></nfeproc></nfeproc></nfeproc></nfeproc></nfeproc></nfeproc></nfeproc></nfeproc></nfeproc></nfeproc></nfeproc></nfeproc></nfeproc></nfeproc></nfeproc></nfeproc></nfeproc></nfeproc></nfeproc></nfeproc></pre> |
| Data e Hora do Recibo         12/03/2025 11:34:08             Exportar XML          Status Servico          Status Serviço          Imprimir DANFe         Carta de Correção          Stoportar DANFe          Yh Complementar          Wing Disponibilidade NFe          Stoportar DANFe          Signalization          Signalization          Signalization          Stoportar DANFe          Stoportar DANFe          Signalization          Signalization           Signalization | <tpimp>1</tpimp> <tpimp>1</tpimp> <tpchinis>6<tpemis>6 <cdv>4<tpcv> <tpamb>2</tpamb> <indfinal>1</indfinal> <indfinal>1         <indintermed>0</indintermed> <procemis0< procemis0<="" td=""> <vprprocsintellicash 3.1<="" td=""></vprprocsintellicash></procemis0<></indfinal></tpcv></cdv></tpemis></tpchinis>                                                                                                    |
|                                                                                                    |                                                                                                    |
| Localizar     Confirmar     ADesconfirmar     Etiquetas                                                                                                    | 🥵 Duplicar 🗸 🎯 Imprimir  🤋 Ações 🗸 🔎 Alterar 📔 Nova                                                                                                    |

**Disponibilidade NFe:** Permite verificar, em tempo real, a disponibilidade dos serviços no site da Fazenda, conforme ilustrado na imagem abaixo.

| NOTA FISCAL ELETRÔNICA     Serviços        Serviços        Vegina Principal > Serviços > Consultar Disponibilidade     Attorização4         Attorização4         Attorização4              Attorização4                                                                                                    | - A                                                                                           |                                                                                                    |                                                                                                |                                                                                       |                                                                                        |                                                       |                                         |                                                 | 5                 | -            | tísticas da NE e                                         |
|----------------------------------------------------------------------------------------------------|-----------------------------------------------------------------------------------------------|----------------------------------------------------------------------------------------------------|------------------------------------------------------------------------------------------------|---------------------------------------------------------------------------------------|----------------------------------------------------------------------------------------|-------------------------------------------------------|-----------------------------------------|-------------------------------------------------|-------------------|--------------|----------------------------------------------------------|
| Serviços       Legislação       Documentos       Downloads       27,815 bilhões         Serviços       Legislação       Documentos       Downloads       2,495 milhões         Serviços       Pagina Phropal > Serviços > Consultar Disponibilidade       A       A+       Image: Consultar Disponibilidade         Ationizador       Autorização4       Inutilização4       Consultar Disponibilidade       Image: Consultar Disponibilidade       Image: Consultar Disponibilidade         Ationizador       Autorização4       Inutilização4       Consultar Status       Tempo       Consulta       Consulta         AM       Image: Consultar Disponibilidade       Image: Consultar Disponibilidade       Ima                                                                                                    |                                                                                               | Y .                                                                                                    |                                                                                                |                                                                                       |                                                                                        |                                                       |                                         |                                                 | -                 | ESta         | Autorizadas                                              |
| Serviços       Legislação       Documentos       Downloads       Número de Emissores         2,495 milhões                                                                                                    | ```                                                                                           | 5                                                                                                    | NOTA FISCA                                                                                     | LELEIKOI                                                                              | VICA                                                                                   |                                                       |                                         |                                                 |                   | 47,8         | 15 bilhões                                               |
| Serviços         Legislação         Diculteritos         Downtodas         Downtodas         Dicultadas           Página Principal > Serviços > Consultar Disponibilidade         A. A+         A. A+         A. A+         A. A+           Consultar Disponibilidade         A. A+         A. A+         A. A+         A. A+           /isão Geral de Disponibilidade         Serviços (003/2025 16:32-28)         A. A+         A. A+         A. A+           XebServices Versão 4.00         Retorno Autorização4 Autorização4 Inutilização4 Protocolo4 Serviço4 Médio Cadastro4 Evento4         A. A+         A         A           AM         A         A         A         A         A         A         A           Matorização4 Autorização4 nutritização4 Protocolo4 Serviço4 Médio Cadastro4 Evento4         -         -         -         -         -         -         -         -         -         -         -         -         -         -         -         -         -         -         -         -         -         -         -         -         -         -         -         -         -         -         -         -         -         -         -         -         -         -         -         -         -         -         - <t< td=""><td>Convis</td><td></td><td>agialação</td><td>Decumente</td><td>Deu</td><td>mlaada</td><td></td><td></td><td></td><td>Núm</td><td>ero de Emissores</td></t<>                                                                                                    | Convis                                                                                        |                                                                                                    | agialação                                                                                      | Decumente                                                                             | Deu                                                                                    | mlaada                                                |                                         |                                                 |                   | Núm          | ero de Emissores                                         |
| Li auti       Página Principal > Serviços > Consultar Disponibilidade       Image: Consultar Disponibilidade       Image: Consultar Disponibilidade       I                                                                                                    | Serviç                                                                                        | ios L                                                                                                    | egisiação                                                                                      | Documento                                                                             | 5 Dow                                                                                  | nioads                                                |                                         |                                                 |                   | 2,49         | 5 milhões                                                |
| Zonsultar Disponibilidade       Assentia         //São Ceral de Disponibilidade dos Serviços         Utima Verificação é       Retorno         Verbservices Versão 4.00       Autorização é       Consultar Consulta       Recepção         AM       ●       ●       ●       ●       ●       ●       ●       ●       ●       ●       ●       ●       ●       ●       ●       ●       ●       ●       ●       ●       ●       ●       ●       ●       ●       ●       ●       ●       ●       ●       ●       ●       ●       ●       ●       ●       ●       ●       ●       ●       ●       ●       ●       ●       ●       ●       ●       ●       ●       ●       ●       ●       ●       ●       ●       ●       ●       ●       ●       ●       ●       ●       ●       ●       ●       ●       ●       ●       ●       ●       ●       ●       ●       ●       ●       ●       ●       ●       ●       ●       ●       ●       ●       ●       ●       ●       ●       ●       ●       ●       ●       ●       ●       ●       ●                                                                                                    | stá aqui: Pá                                                                                  | gina Principal > Sen                                                                                       | viços > Consultar Dis                                                                          | ponibilidade                                                                          |                                                                                        |                                                       |                                         |                                                 | A - A+            |              | <u> saiba </u>                                           |
| Autorização       Autorização       Consultar       Tempo       Consultar       Recepção         Autorização       Autorização       Inutilização       Consulta       Serviço4       Médio       Cadastro4       Evento4         AM       •       •       •       •       •       •       •       •       •       •       •       •       •       •       •       •       •       •       •       •       •       •       •       •       •       •       •       •       •       •       •       •       •       •       •       •       •       •       •       •       •       •       •       •       •       •       •       •       •       •       •       •       •       •       •       •       •       •       •       •       •       •       •       •       •       •       •       •       •       •       •       •       •       •       •       •       •       •       •       •       •       •       •       •       •       •       •       •       •       •       •       •       •       •       •                                                                                                    |                                                                                               |                                                                                                    |                                                                                                |                                                                                       |                                                                                        |                                                       |                                         |                                                 |                   |              | B                                                        |
| Visão Ceral de Disponibilidade dos Serviços   Utima Verificação: 06/03/2025 16:32:28     WebServices Versão 4.00     Autorização4   Autorização4   Autorização4   Autorização4   Autorização4   Autorização4   Autorização4   Autorização4   Autorização4   Autorização4   Autorização4   Name   BA   BA <                                                                                                    | Consultar                                                                                     | Disponibilida                                                                                              | de                                                                                             |                                                                                       |                                                                                        |                                                       |                                         |                                                 |                   |              |                                                          |
| Visiona Verticação:       Obsolutidades       Central de Atendimer         WebServices Versão 4.00       Autorização4       Inutilização4       Consulta<br>Protocolo4       Status<br>Serviço4       Tempo<br>Médio       Consulta<br>Cadastro4       Recepção<br>Evento4       Perguntas Frequentes         AM       Inutilização4       Inutilização4       Consulta<br>Protocolo4       Status<br>Serviço4       Tempo<br>Cadastro4       Recepção<br>Evento4         BA       Inutilização4       Inutilização4       Inutilizaç                                                                                                    | licão Cor                                                                                     | de Dieponil                                                                                                | ailidada das C                                                                                 | onvioos                                                                               |                                                                                        |                                                       |                                         |                                                 |                   |              | Área Restrita                                            |
| WebServices Versão 4.00       Autorização 4       Retorno Autorização 4       Inutilização 4       Consulta Protocolo 4       Status Serviço 4       Tempo Consulta Cadastro 4       Recepção Evento 4         AM       •       •       •       •       •       •       •       •       •       •       •       •       •       •       •       •       •       •       •       •       •       •       •       •       •       •       •       •       •       •       •       •       •       •       •       •       •       •       •       •       •       •       •       •       •       •       •       •       •       •       •       •       •       •       •       •       •       •       •       •       •       •       •       •       •       •       •       •       •       •       •       •       •       •       •       •       •       •       •       •       •       •       •       •       •       •       •       •       •       •       •       •       •       •       •       •       •       •       •       •       •                                                                                                    | Última Verific                                                                                | ação: 06/03/2025 1                                                                                         | 6:32:29                                                                                        | erviços                                                                               |                                                                                        |                                                       |                                         |                                                 |                   | $\mathbf{X}$ | Central de Atendiment                                    |
| Autorização4 Autorização4 Autorização4 Protocolo4 Serviço4 Mêdio Cadastro4 Evento4<br>AM • • • • • • • • • • • • • • • • • • •                                                                                                    | WebServices                                                                                   | Versão 4.00                                                                                                | Retorno                                                                                        |                                                                                       | Consulta                                                                               | Status                                                | Tempo                                   | Consulta                                        | Recepcão          | ?            | Perguntas Frequentes                                     |
| AM BA BA BA BA BA A BA BA BA BA BA BA BA B                                                                                                    | Autorizado                                                                                    | Autorização4                                                                                               | Autorização4                                                                                   | Inutilização4                                                                         | Protocolo4                                                                             | Serviço4                                              | Médio                                   | Cadastro4                                       | Evento4           |              | Portais e Secretarias                                    |
| BA<br>GO<br>GO<br>MG<br>MG<br>MG<br>MS<br>MS<br>MS<br>MT<br>PE<br>O<br>PE<br>O<br>SVAN<br>SVRS<br>SVRS<br>SVRS<br>O<br>SVC-AN<br>SVC-AN<br>SVC-A                                                                                                    | AM                                                                                            | •                                                                                                    | •                                                                                              | •                                                                                     | •                                                                                      | •                                                     | -                                       | •                                               | •                 |              |                                                          |
| GO    GO                                                                                                    | BA                                                                                            | •                                                                                                    | •                                                                                              | •                                                                                     | •                                                                                      | •                                                     | -                                       | •                                               | •                 | Porta        | ais Estaduais da NF-e                                    |
| MG G G G G G G G G G G G G G G G G G G                                                                                                     | GO                                                                                            | •                                                                                                    | •                                                                                              | •                                                                                     | •                                                                                      | •                                                     | -                                       |                                                 | •                 | Sel          | ecione                                                   |
| MS<br>MT<br>PE<br>PR<br>PR<br>PR<br>PR<br>PR<br>PR<br>PR<br>PR<br>PR<br>PR                                                                                                    | MG                                                                                            |                                                                                                    |                                                                                                |                                                                                       |                                                                                        |                                                       |                                         |                                                 |                   | Sec          | otorios do Eozondo                                       |
| Min       Image: Constraint of the second second seco                                                                                                    | MT                                                                                            |                                                                                                    |                                                                                                |                                                                                       |                                                                                        |                                                       | -                                       |                                                 |                   | Sel          | ecione                                                   |
| PR<br>RS<br>SVAN<br>SVAN<br>SVAN<br>SVC-AN<br>SVC-RS<br>SVC-RS<br>SVC-                                                                                                    | PE                                                                                            |                                                                                                    |                                                                                                |                                                                                       |                                                                                        |                                                       |                                         |                                                 |                   | 001          | 00000                                                    |
| RS<br>SP<br>SVAN<br>SVAN<br>SVRS<br>SVC-AN<br>SVC-AN<br>SVC-RS<br>SVC-AN<br>SVC-RS<br>SVC-AN<br>SVC-RS<br>SVC-AN<br>SVC-RS<br>SVC-AN<br>SVC-RS<br>SVC-AN<br>SVC-RS<br>SVC-AN<br>SVC-RS<br>SVC-RS<br>SV | PR                                                                                            |                                                                                                    |                                                                                                |                                                                                       |                                                                                        |                                                       | -                                       |                                                 |                   |              |                                                          |
| SP O O O O O O O O O O O O O O O O O O O                                                                                                    | RS                                                                                            |                                                                                                    |                                                                                                |                                                                                       |                                                                                        |                                                       | -                                       |                                                 |                   |              | 000                                                      |
| SVAN O O O O O O O O O O O O O O O O O O O                                                                                                    | SP                                                                                            | •                                                                                                    | •                                                                                              | •                                                                                     | •                                                                                      |                                                       |                                         |                                                 | •                 |              |                                                          |
| SVRS       Image: Constraint of the second second sec                                                                                                    | SVAN                                                                                          | •                                                                                                    | •                                                                                              | •                                                                                     | •                                                                                      | •                                                     | -                                       |                                                 | •                 | e            |                                                          |
| SVC-AN O O O O - O<br>SVC-RS O O O O - O                                                                                                    | SVRS                                                                                          | ۲                                                                                                    | •                                                                                              | ۲                                                                                     | ۲                                                                                      |                                                       |                                         | ۲                                               | ۲                 |              | Vísite<br>o sítio da CT-e                                |
| SVC-RS • • • •                                                                                                    | SVC-AN                                                                                        | •                                                                                                    | •                                                                                              | •                                                                                     | ۲                                                                                      | ۲                                                     |                                         |                                                 | •                 |              |                                                          |
|                                                                                                    | SVC-RS                                                                                        | ۲                                                                                                    |                                                                                                |                                                                                       |                                                                                        |                                                       | -                                       |                                                 | •                 |              |                                                          |
| VAN - Sefaz Virtual Ambiente Nacional *SVRS - Sefaz Virtual Rio Grande do Sul *SVC - Sefaz Virtual de Contingência                                                                                                    | RS<br>SP<br>SVAN<br>SVRS<br>SVC-AN<br>SVC-RS<br>GLAS UTILIZ<br>SVAN - Sefaz<br>F que utilizam | ADAS:<br>Virtual Ambiente Na                                                                               | cional * <b>SVRS</b> - Sefa                                                                    | z Virtual Rio Grand                                                                   | e do Sul *SVC - Se                                                                     | efaz Virtual de Co                                    | -<br>-<br>-<br>-<br>-<br>ontingência    | •                                               | •                 | €            | <ul> <li>Visite</li> <li>Spec</li> <li>Visite</li> </ul> |
|                                                                                                    | Para demais s<br>Autorizadores e<br>UF que utiliza<br>UF que utiliza                          | erviços relacionado<br>em contingência:<br>m a SVC-AN - Sefa:<br>m a SVC-RS - Sefa:<br>vés de conexões viz | s com o sistema da<br>z Virtual de Contingê<br>z Virtual de Contingê<br>a Internet, as consult | NF-e: AC, AL, AP, C<br>ncia Ambiente Nac<br>ncia Rio Grande do<br>as aos servicos são | E, DF, ES, PA, PB<br>ional: AC, AL, AP, 0<br>Sul: AM, BA, GO,<br>o feitas a intervalos | , PI, RJ, RN, RC<br>CE, DF, ES, MG,<br>MA, MS, MT, PE | ), RR, SC, SE<br>PA, PB, PI, R<br>E, PR | , TO<br>J, RN, RO, RR, RS<br>tabilidade da rede | 5, SC, SE, SP, TO | e            |                                                          |
| Para demäis serviços relacionados com o sistema da NF-e: AC, AL, AP, CE, DF, ES, PA, PB, PI, RJ, RN, RO, RR, SC, SE, TO<br>Vutorizadores em contingência:<br>UGF que utilizam a SVC-AN - Sefaz Virtual de Contingência Ambiente Nacional: AC, AL, AP, CE, DF, ES, MG, PA, PB, PI, RJ, RN, RO, RR, RS, SC, SE, SP, TO<br>UF que utilizam a SVC-AN - Sefaz Virtual de Contingência Rio Grande do Sul: AM, BA, GO, MA, MS, MT, PE, PR<br>(erificados através de conexões via Internet, as consultas aos serviços são feitas a intervalos regulares, variando com a estabilidade da rede e disponibilidade                                                                                                    | Jos serviços. O<br>Iltimos 5 minut                                                            | Tempo Médio em s<br>os (NI = não informa                                                                   | egundos, extraido de<br>ado).                                                                  | Status do Serviço                                                                     | , indica a média da                                                                    | performance do                                        | serviço de pr                           | ocessamento dos                                 | lotes NFe nos     |              | DA ZONA FRANCA<br>DE MANAUS                              |
| Para demais serviços relacionados com o sistema da NF-e: AC, AL, AP, CE, DF, ES, PA, PB, PI, RJ, RN, RO, RR, SC, SE, TO<br>utórizadores em contingência:<br>UF que utilizam a SVC-AN - Sefaz Virtual de Contingência Ambiente Nacional: AC, AL, AP, CE, DF, ES, MG, PA, PB, PI, RJ, RN, RO, RR, RS, SC, SE, SP, TO<br>UF que utilizam a SVC-AN - Sefaz Virtual de Contingência Rio Grande do Sul: AM, BA, GO, MA, MS, MT, PE, PR<br>/erificados através de conexões via Internet, as consultas aos serviços são feitas a intervalos regulares, variando com a estabilidade da rede e disponibilidade<br>fos serviços. O Tempo Médio em segundos, extraido do Status do Serviço, indica a média da performance do serviço de processamento dos lotes NFe nos<br>Itimos 5 minutos (NI = não informado).                                                                                                    | Legendas                                                                                      | da Disponibil                                                                                              | lidade                                                                                         |                                                                                       |                                                                                        |                                                       |                                         |                                                 |                   |              | ROTA                                                     |
| Para demáis serviços relacionados com o sistema da NF-e: AC, AL, AP, CE, DF, ES, PA, PB, PI, RJ, RN, RO, RR, SC, SE, TO<br>utórizadores em contingência:<br>UF que utilizam a SVC-AN - Sefaz Virtual de Contingência Ambiente Nacional: AC, AL, AP, CE, DF, ES, MG, PA, PB, PI, RJ, RN, RO, RR, SS, SE, SP, TO<br>UF que utilizam a SVC-AN - Sefaz Virtual de Contingência Ambiente Nacional: AC, AL, AP, CE, DF, ES, MG, PA, PB, PI, RJ, RN, RO, RR, SS, SC, SE, SP, TO<br>UF que utilizam a SVC-AN - Sefaz Virtual de Contingência Ambiente Nacional: AC, AL, AP, CE, DF, ES, MG, PA, PB, PI, RJ, RN, RO, RR, RS, SC, SE, SP, TO<br>UF que utilizam a SVC-AN - Sefaz Virtual de Contingência Rio Grande do Sul: AM, BA, GO, MA, MS, MT, PE, PR<br>//erificados através de conexões via Internet, as consultas aos serviços são feitas a intervalos regulares, variando com a estabilidade da rede e disponibilidade<br>los serviços. O Tempo Médio em segundos, extraido do Status do Serviço, indica a média da performance do serviço de processamento dos lotes NFe nos<br>itimos 5 minutos (NI = não informado).<br>.egendas da Disponibilidade                                                                                                    | Verm<br>Ocorr<br>Have                                                                         | <mark>elho</mark> : quando há<br>re após o <b>Amare</b><br>ndo uma respost                                 | i respostas negat<br>lo.<br>la positiva a quale                                                | ivas seguidas pa<br>quer momento, o                                                   | ara uma consult<br>o estado Verde                                                      | a (falta Serviç<br>é retomado.                        | o ou falha c                            | le conexão).                                    |                   | e            | Visite o sitio do MDF-r                                  |
| Para demäis serviços relacionados com o sistema da NF-e: AC, AL, AP, CE, DF, ES, PA, PB, PI, RJ, RN, RO, RR, SC, SE, TO<br>Vuforizadores em contingência:<br>UF que utilizam a SVC-RN - Sefaz Virtual de Contingência Ambiente Nacional: AC, AL, AP, CE, DF, ES, MG, PA, PB, PI, RJ, RN, RO, RR, RS, SC, SE, SP, TO<br>UF que utilizam a SVC-RN - Sefaz Virtual de Contingência Ambiente Nacional: AC, AL, AP, CE, DF, ES, MG, PA, PB, PI, RJ, RN, RO, RR, RS, SC, SE, SP, TO<br>UF que utilizam a SVC-RN - Sefaz Virtual de Contingência Ambiente Nacional: AC, AL, AP, CE, DF, ES, MG, PA, PB, PI, RJ, RN, RO, RR, RS, SC, SE, SP, TO<br>UF que utilizam a SVC-RN - Sefaz Virtual de Contingência Ambiente Nacional: AC, AL, AP, CE, DF, ES, MG, PA, PB, PI, RJ, RN, RO, RR, RS, SC, SE, SP, TO<br>UF que utilizam a SVC-RN - Sefaz Virtual de Contingência Ambiente Nacional: AC, AL, AP, CE, DF, ES, MG, PA, PB, PI, RJ, RN, RO, RR, RS, SC, SE, SP, TO<br>UF que utilizam a SVC-RN - Sefaz Virtual de Contingência Ambiente Nacional: AC, AL, AP, CE, DF, ES, MG, PA, PB, PI, RJ, RN, RO, RR, RS, SC, SE, SP, TO<br>UF que utilizam a SVC-RN - Sefaz Virtual de Contingência Ambiente Nacional: AC, AL, AP, CE, DF, ES, MG, PA, PB, PI, RJ, RN, RO, RR, RS, SC, SE, SP, TO<br>UF que utilizam a SVC-RN - Sefaz Virtual de Contingência Ambiente Nacional: AC, AL, AP, CE, DF, ES, MG, PA, PB, PI, RJ, RN, RO, RR, RS, SC, SE, SP, TO<br>SUPERINTERIOENCIA<br>los serviços. O Tempo Médio em segundos, extraido do Status do Serviços indica a média da performance do serviço de processamento dos lotes NFe nos<br>itimos 5 minutos (NI = não informado).<br>ecgendas da Disponibilidade<br>Vermelho: quando há resposta negativas seguidas para uma consulta (falta Serviço ou falha de conexão).<br>Ocorre após o Amarelo.<br>Havendo uma resposta positiva a qualquer momento, o estado Verde é retomado.<br>Vieita o stitu do MNE                                                                                                    | Ama                                                                                           | relo: a consulta r                                                                                         | etornou a primeir<br>permanecendo r                                                            | a resposta nega<br>or até 10 minute                                                   | tiva (falta Servi                                                                      | ço ou falha de                                        | conexão).                               |                                                 |                   |              |                                                          |

# EMISSÃO EM CONTINGÊNCIA (SVCAN)

**Tipo de Envio:** O sistema permite a seleção do tipo de envio da NF-e, podendo ser Normal ou SVC-AN (Contingência).

Por padrão, a opção de envio "Normal" já vem selecionada.

A Contingência é um mecanismo alternativo para a emissão da NF-e quando não é possível obter autorização da SEFAZ, sendo uma das causas mais comuns a perda de conexão com a internet. Caso isso ocorra, o sistema emitirá a nota em modo de Contingência e, assim que a conexão for restabelecida, enviará automaticamente o documento fiscal para autorização. 1º Passo - A opção de Tipo de Envio será alterada para **"SVC-AN"** (Contingência), conforme ilustrado na imagem.

| Dente Alestária de Chara               |   |  |
|----------------------------------------|---|--|
| Parte Aleatoria da Chave               |   |  |
|                                        |   |  |
| Chave de Consulta da NFe               | _ |  |
|                                        |   |  |
| Protocolo de Autorização               |   |  |
|                                        |   |  |
| Numero do Recibo                       |   |  |
|                                        |   |  |
| Data e Hora do Recibo                  |   |  |
|                                        |   |  |
| Eventer VMI C Envier nor amail         |   |  |
|                                        |   |  |
| Gerar XML 🛞 Consultatur-e              |   |  |
| Tipo de envio                          |   |  |
| Normal                                 |   |  |
| SVCAN Imprimir DANFe                   |   |  |
| 🗋 Carta de Correção 🛛 🔁 Exportar DANFe |   |  |
| NF Complementar                        |   |  |
|                                        |   |  |

2º Passo - Após a alteração para **"SVC-AN"** (Contingência), será necessário clicar no botão **"Transmitir NF"**, conforme ilustrado na imagem.

| Parte Aleatória da Chave                                                                                                    | ^ |
|----------------------------------------------------------------------------------------------------|---|
| Chave de Consulta da NFe                                                                                                    |   |
| Protocolo de Autorização                                                                                                    |   |
| Numero do Recibo                                                                                                    |   |
| Data e Hora do Recibo                                                                                                    |   |
| Exportar XML                                                                                                    |   |
| Gerar XML S Consultar NF-e                                                                                                    |   |
| 🔊 Status Serviço 🦢 Imprimir DANFe                                                                                                    |   |
| Carta de Correção 🔁 Exportar DANFe                                                                                                    |   |
| Succalizar Succession Succession |   |

Após a confirmação, o sistema exibirá automaticamente uma tela para que seja informada a justificativa para emissão em contingência, conforme ilustrado na imagem.

| 0 | Entrada em contingência   |           |     |    | × |
|---|---------------------------|-----------|-----|----|---|
|   | Justificativa             |           |     |    |   |
|   | PERDA DE CONEXÃO COM A IN | TERNET    |     |    |   |
|   |                           | X Cancela | r 🔽 | Ok |   |
|   |                           |           |     |    |   |

# Após a emissão da NF-e, o sistema exibirá a tela com a Nota Fiscal Eletrônica emitida, conforme ilustrado na imagem.

| ECEBEMOS DE SUPERMER             | ADO CARMO - TESTE OS PRODUTOS / S<br>EMISSÃO: 12/03/20 | ERVIÇOS CONSTANTES I<br>025 - DEST. / REM.: C/ | DA NOTA F<br>IRMO - V                                                                                                    | ISCAL INDICADO AC                        | 450,00            |                        |                                     |                     | Nº                          | NF-e                                     |
|----------------------------------|--------------------------------------------------------|------------------------------------------------|----------------------------------------------------------------------------------------------------|------------------------------------------|-------------------|------------------------|-------------------------------------|---------------------|-----------------------------|------------------------------------------|
| ATA DE RECEBIMENTO               | IDENTIFICAÇÃO E ASSINATURA DO RI                       | ECEBEDOR                                       |                                                                                                    |                                          |                   |                        |                                     |                     | ."                          | SÉRIE 001                                |
|                                  |                                                        |                                                |                                                                                                    |                                          |                   |                        |                                     |                     |                             |                                          |
| RUA BRASIL, 55<br>CEP::37500-000 | E<br>CADO CARMO - TESTE                                | DOCU<br>NOTA<br>0 - H<br>1 - S                 | DAI<br>MENTO<br>FISCAL<br>ENTRA<br>AÍDA                                                                                                    | NFE<br>AUXILIAR DA<br>ELETRÔNICA<br>DA 1 | CHAVE             | DE ACESSO<br>3125 0336 | 7443 1900 0179 5                    | 500 10              | 00 0007 1                   | 065 0321 9494                            |
| www.intelliware.com.br           | £                                                      | N° 000                                         | .000.7<br>SÉRI                                                                                                    | 10 fl. 1 /1<br>E 001                     |                   | Consu                  | Ita de autenticidad<br>www.nfe.faze | de no po<br>nda gov | ortal nacion<br>v.br/portal | nal da NF-e                              |
| NATUREZA DE OPERAÇÃO             |                                                        |                                                |                                                                                                    |                                          | PROTOC            | OLO DE AUTO            | RIZAÇÃO DE USO                      | Jeine At            | 51011280018                 |                                          |
| VENDAS DE MER                    | ADORIAS ADOLURIDAS C                                   | URECEBIDAST                                    | E TER                                                                                                    | CEIROS                                   | 6312              | 50000000               | 868 12/03/202                       | 5 11.               | 34.08                       |                                          |
| NSCRIÇÃO ESTADUAL                | ADOIDAD ADQUIIDAD O                                    | INSCRIÇÃO ESTAD                                | UAL DO SI                                                                                                    | JBST. TRIB.                              | 0012              | CN                     | PJ / CPF                            |                     | 1.00                        | le le le le le le le le le le le le le l |
| 0036001820001                    |                                                        |                                                |                                                                                                    |                                          |                   | 3                      | 6 744 319/000                       | 1.70                |                             |                                          |
| PETINATAPIO (PPA/PT)             | PATP                                                   |                                                |                                                                                                    |                                          |                   |                        | 0.744.5157000                       | 1-12                |                             |                                          |
| NOME / RAZÃO SOCIAL              | INTE                                                   |                                                |                                                                                                    |                                          |                   |                        | CNPJ / CPF                          |                     |                             | DATA DA EMISSÃO                          |
| CARMO                            |                                                        |                                                |                                                                                                    |                                          |                   |                        | 060.7                               | 04.286              | -92                         | 12/03/2025                               |
| ENDEREÇO                         |                                                        |                                                |                                                                                                    | 1                                        | BAIRRO / DIST     | RITO                   | -                                   | CEP                 |                             | DATA SAÍDA / ENTRADA                     |
| RUA BRASIL, 55                   |                                                        |                                                |                                                                                                    |                                          | CENTRO            | )                      |                                     | 3750                | 00-000                      | 12/03/2025                               |
| MUNICÍPIO                        |                                                        |                                                | FONE / F                                                                                                    | AX                                       |                   | UF                     | INSCRIÇÃO ES                        | TADUAL              |                             | HORA DA SAÍDA                            |
| ITAJUBÁ                          |                                                        |                                                | (35)9                                                                                                    | 99214-5877                               |                   | MG                     |                                     |                     |                             | 11:34:06                                 |
| ALCULO DO IMPOSTO                | 1.11.11.11.11.11.11.11.11.11.11.11.11.1                |                                                |                                                                                                    |                                          |                   | 1.0                    | 100 million (100 million)           | 1000                |                             |                                          |
| BASE DE CÁLCULO DO ICMS          | VALOR DO ICMS                                          | BASE CÁLC. ICMS SUBS                           | T                                                                                                    | VALOR DO ICMS SU                         | BST.              | VALOR APRO             | DX. DOS TRIBUTOS                    | VALOR 1             | IOTAL DOS I                 | PRODUTOS                                 |
| 0.0                              | 0.00                                                   |                                                | 0.00                                                                                                    |                                          | 0.00              |                        | 157.41                              |                     |                             | 450.00                                   |
| ALOR DO FRETE                    | VALOR DO SEGURO                                        | DESCONTO                                       |                                                                                                    | OUTRAS DESP. ACE                         | 25                | VALOR DO B             | 4                                   | VALOR 1             | TOTAL DA N                  | OTA                                      |
| 0,0                              | 0,00                                                   |                                                | 0,00                                                                                                    |                                          | 0,00              |                        | 0,00                                |                     |                             | 450,00                                   |
| RANSPORTADOR / VOL               | UMES TRANSPORTADOS                                     |                                                |                                                                                                    |                                          |                   | land and               |                                     |                     |                             |                                          |
| RAZÃO SOCIAL                     |                                                        |                                                | FRETE P                                                                                                    | OR CONTA                                 | CÓDIGO A          | NTT                    | PLACA DO VEÍCULO                    | UF                  | CNPJ / C                    | :PF                                      |
| ENDEREÇO                         |                                                        |                                                |                                                                                                    | MUNICIP                                  | 0                 | 87                     |                                     | UF                  | INSCRIC                     | CÃO ESTADUAL                             |
| QUANTIDADE E                     | SPÉCIE 3                                               | MARCA                                          |                                                                                                    | NUMERAÇÃO                                |                   | PESC                   | BRUTO                               |                     | PESO LÍ                     | QUIDO                                    |
|                                  | DANFE em Co                                            | ontingência -                                  | Impr                                                                                                    | esso em d                                | ecorrêi           | icia de                | problemas                           | téci                | nicos                       |                                          |
|                                  |                                                        | Data / Hora da ent                             | rada em co                                                                                                    | ntingência: 00/00/00                     | 00 00:00:00 N     | lotivo:                | 1                                   |                     |                             |                                          |
| ADOS DO PRODUTO / SE             | RVICOS                                                 |                                                |                                                                                                    |                                          |                   |                        |                                     |                     |                             |                                          |
| CÓDIGO DO PROD. /                | ESCRIÇÃO DO PRODUTO / SERVIÇO                          | NCM/SH CST C                                   | FOP UNP                                                                                                    | D. QUANT.                                | VALOR             | VALOR                  | DESCONTO E                          | ASE                 | VALOR                       | VALOR ALIQUOTAS                          |
| ALS Y.                           |                                                        |                                                | And the second second se |                                          | - sector - sector | and a state            | 4.7657                              |                     | T. T. T. T. T.              | A A A A A A A A A A A A A A A A A A A    |

### **CARTA DE CORREÇÃO**

É utilizada para corrigir erros em notas fiscais eletrônicas, como informações incorretas que não afetam os aspectos essenciais da operação, como impostos, preços e quantidades. Ela é emitida quando a NF-e já foi gerada com algum erro e precisa ser corrigida para evitar problemas com a Receita Federal, sem a necessidade de cancelar a nota fiscal original.

1º Passo - Clique no botão **"Carta de Correção"**, conforme ilustrado na imagem.

```
2025/06/15 07:32
```

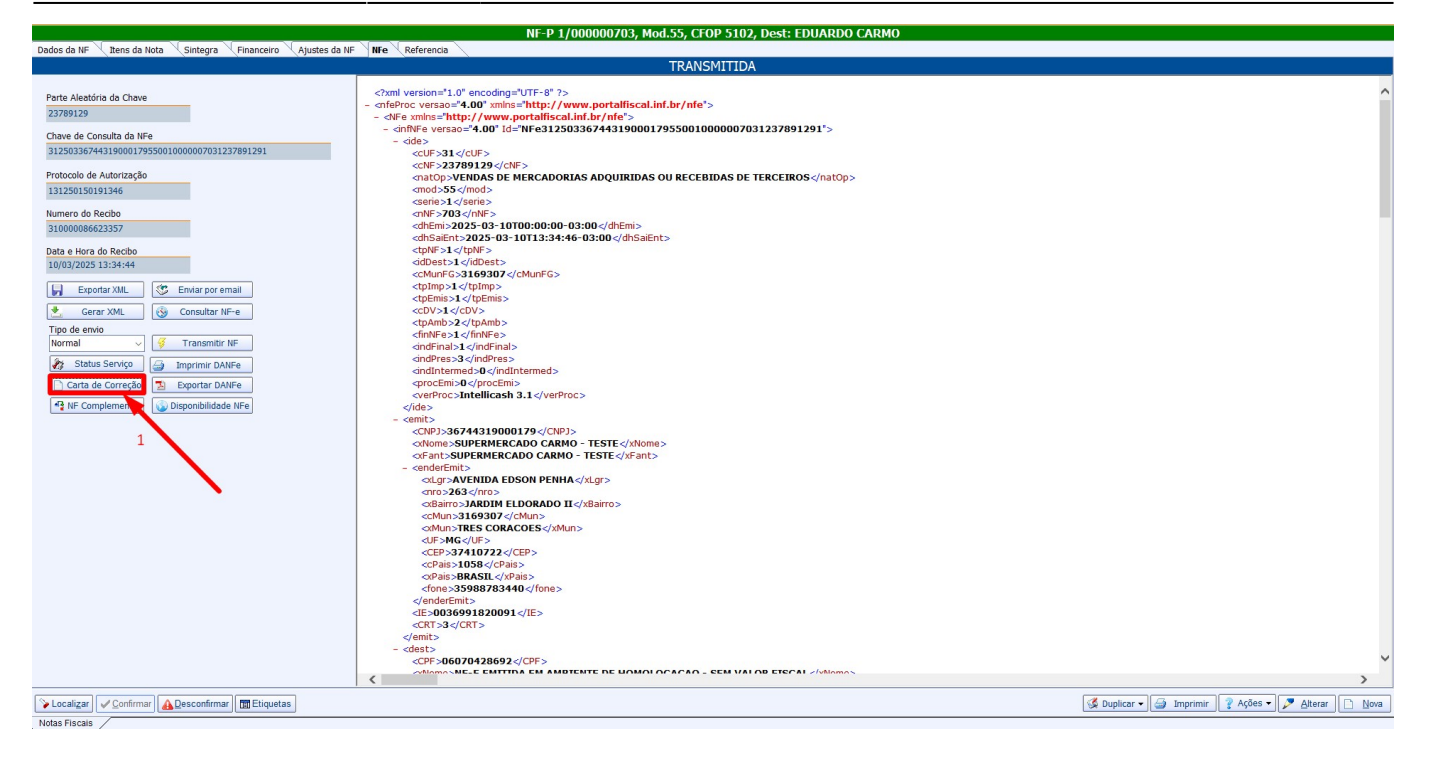

Isso permitirá que você informe os detalhes necessários para corrigir as informações incorretas na nota fiscal eletrônica. Após preencher as informações, clique no botão "OK", conforme ilustrado na imagem, para confirmar a correção e gerar a Carta de Correção Eletrônica.

| Carta de Correção                                                                                                    | _          |        | × |  |  |  |
|----------------------------------------------------------------------------------------------------|------------|--------|---|--|--|--|
| Carta de Correção Eletronica                                                                                                    |            |        |   |  |  |  |
| Condição de Uso:                                                                                                    | Sequencial |        | 1 |  |  |  |
| A Carta de Correção é disciplinada pelo § 1º-A do art. 7º do Convênio S/N, de 15 de dezembro de 1970 e pode ser utilizada para regularização de erro ocorrido na emissão de documento fiscal, desde que o erro não esteja relacionado com: I - as variáveis que determinam o valor do imposto tais como: base de cálculo, alíquota, diferença de preço, quantidade, valor da operação ou da prestação; II - a correção de dados cadastrais que implique mudança do remetente ou do destinatário; III - a data de emissão ou de saída. |            |        |   |  |  |  |
| Correção:                                                                                                    |            |        |   |  |  |  |
| PRODUTO GUARANA ANTARCTICA 1L 2UN, CFOP CORRETO É C<br>de mercadoria adquirida ou recebida de terceiros.                                                                                                    | CFOP 5102  | - Vend | a |  |  |  |
| Ca                                                                                                    | incelar    | Ok     |   |  |  |  |

Uma tela de impressão será exibida para realizar a impressão da Carta de Correção. Clique em "Yes" para continuar, conforme mostrado na imagem, e assim concluir o processo de impressão da correção.

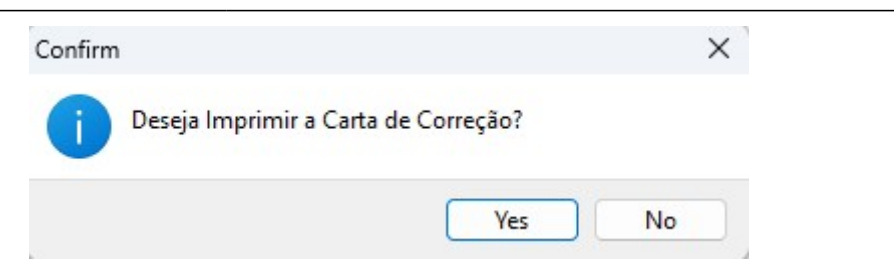

Após a emissão da NF-e, será exibida a tela com a "Carta de Correção" emitida, conforme ilustrado na imagem abaixo.

|                                                                                                    |                                                                                                    |                                                              | CA                                      | CC-e                                | ELETRÔNICA             |          |
|----------------------------------------------------------------------------------------------------|----------------------------------------------------------------------------------------------------|--------------------------------------------------------------|-----------------------------------------|-------------------------------------|------------------------|----------|
|                                                                                                    |                                                                                                    | CHAVE DE                                                     | ACESSO                                  | DA NF-e                             |                        |          |
| SUPERMERCADO CARMO - TEST<br>AVENIDA EDSON PENHA<br>TRÊS CORAÇÕES<br>37410722                                                                                    | E 263<br>MG<br>35988783440                                                                                            |                                                              |                                         |                                     |                        |          |
| INSCRIÇÃO ESTADUAL                                                                                                    | CNPJ                                                                                                    | MODELO                                                       | SERIE                                   | NUMERO DA NF-e                      | MÊS DA EMISSÃO         | FOLHA    |
| 0036991820091                                                                                                    | 36744319000179                                                                                                    | 55                                                           | 1                                       | 00000703                            | 10/03/2025             | 1/1      |
| DESTINATÁRIO / REMETENTE                                                                                                    |                                                                                                    |                                                              |                                         |                                     |                        |          |
| NOME/RAZÃO SOCIAL<br>EDUARDO CARMO                                                                                                    |                                                                                                    |                                                              |                                         | CNP.<br>060                         | J/CPF<br>70428692      |          |
| ENDEREÇO<br>RUA BRASIL                                                                                                    |                                                                                                    | BA                                                           | IRRO/DISTRIT                            | го                                  | 3750000                | 0        |
| MANGBIA                                                                                                    |                                                                                                    | UF                                                           | G FONE                                  | /FAX<br>92145877                    | INSCRIÇÃO ESTAD        | UAL      |
| CONDIÇÕES DE USO                                                                                                    |                                                                                                    |                                                              |                                         |                                     |                        |          |
| de erro ocorrido na emissão de d<br>1- as variáveis que determinam o<br>da prestação;<br>II- a correção de dados cadastrai<br>III- a data de emissão ou de saida | locumento fiscal, desde que o erro n<br>valor do imposto tais como: base d<br>s que implique mudança do remeten<br>L" | an, de 15 d<br>ão esteja re<br>e cálculo, al<br>nte ou do de | lacionado<br>íquota, dif<br>stinatário, | ; com:<br>erença de preço, qua<br>; | ntidade, valor da oper | ração ou |
| EVENTOS / CORREÇÕES                                                                                                    |                                                                                                    |                                                              |                                         |                                     |                        |          |
| SEQ         STAT         DATA DO REGISTRO           1         135         10/03/2025 13:42                                                                       | PROTOCOLO<br>2:43 131250150191355                                                                                     |                                                              |                                         |                                     |                        |          |
| PRODUTO GUARANA ANTARCTIC                                                                                                    | A 1L 2UN, CFOP CORRETO É CFOP                                                                                         | 5102 - Venda                                                 | de merca                                | doria adquirida ou recel            | bida de terceiros.     |          |
|                                                                                                    |                                                                                                    |                                                              |                                         |                                     |                        |          |
|                                                                                                    |                                                                                                    |                                                              |                                         |                                     |                        |          |
|                                                                                                    |                                                                                                    |                                                              |                                         |                                     |                        |          |
|                                                                                                    |                                                                                                    |                                                              |                                         |                                     |                        |          |
|                                                                                                    |                                                                                                    |                                                              |                                         |                                     |                        |          |
|                                                                                                    |                                                                                                    |                                                              |                                         |                                     |                        |          |
|                                                                                                    |                                                                                                    |                                                              |                                         |                                     |                        |          |
| L                                                                                                    |                                                                                                    |                                                              |                                         |                                     |                        |          |

#### **NOTA FISCAL COMPLEMENTAR**

A nota fiscal complementar é emitida para corrigir ou adicionar informações a uma NF-e previamente gerada, quando há erros ou omissões nos dados. Ela ajusta valores e impostos, garantindo que os valores corretos sejam recolhidos, tanto em vendas de mercadorias quanto em prestações de serviços. É utilizada quando há reajustes de valores ou correção de erros na emissão da NF-e original.

1º Passo - Clique no botão "NF Complementar", conforme ilustrado na imagem.

| Dada da MF       Yenerceiro       Ajustes da MF       We ferencia         TRANSMITIDA         Farte Aleadrin da Chave         3661305                                                                                                    |                                                      | NF-P 1/000000705, Mod.55, CFOP 5102, Dest: EDUARDO CARMO                               |                |
|----------------------------------------------------------------------------------------------------|------------------------------------------------------|----------------------------------------------------------------------------------------|----------------|
| Parte Aleatória da Chave         3661305         Chave de Consulta da NFe         3125033674431900017053300000007051366143059         Protocolo de Autorização         131220150192479         Numero da Recibo         310000086624762         Data e Hora da Recibo         10/03/2025 17:26:01         Verte railer e Horizanda         Verte railer e Horizanda         Yesta de Consultar NF-e         Tipo de ento         Normal         Verte Consultar NF-e         Tipo de ento         Normal         Normal         Yestatus Serviço         Imprimir DANFe         Verte Consultar NF-e         Tipo de ento         Normal         Verte Consultar NF-e         Tipo de ento         Vortar de Correção         Status Serviço       Imprimir DANFe         Status Serviço       Imprimir DANFe         Yestard Correção       Separtar DANFe         Verter Complementar       Verter Salidado - (Aleando - Subgeneticado - (Aleando - (Aleando - (Aleando - (Aleando - (Aleando - (Aleando - (Aleando - (Aleando - (Aleando - (Aleando - (Aleando - (Aleando - (Aleando - (Aleando - (Aleando - (Aleando - (Aleando - (Aleando - (Aleando - (Aleando - (Aleando - (Aleando - (Aleando - (Aleando - (Aleando - (Aleando - (Alean                                                                                                    | Dados da NF Litens da Nota Sintegra Financeiro Ajust | ies da NF NFe Referencia                                                               |                |
| Parte Aleadria da Chave         36614305         Chave de Consulta da HFe         3125033674431900017955001000007051366143059         Proteodo de Autorização         131250150192479         Numero do Reclob         310000086624762         Data e Hora do Reclob         1003/2025 17:26:01         © cerar XML<       © Enviar por email         © contra de Correção       © Imprimir DANFe         © contra de Correção       © Epotar DANFe         © contra de Correção       © Epotar DANFe         1       1         1       Intel·contel·contel/contel/co                                                                                                    |                                                      | TRANSMITIDA                                                                            |                |
| Parte Alexiona da Chove       - cnEProc versace*4.00° xmitrscal.int //nfre*>         36614305       - drEProc versace*4.00° xmitrscal.int //nfre*>         - drEProc versace*4.00° xmitrscal.int //nfre*>         - drEproc versace*4.00° xmitrscal.int //nfre*>         - drEproc versace*4.00° xmitrscal.int //nfre*>         - drEproc versace*4.00° xmitrscal.int //nfre*>         - drEproc versace*4.00° xmitrscal.int //nfre*>         - drEproc versace*4.00° xmitrscal.int //nfre*>         - drEproc versace*4.00° xmitrscal.int //nfre*>         - drEproc versace*4.00° xmitrscal.int //nfre*>         - drEproc versace*4.00° xmitrscal.int //nfre*>         - drEpr                                                                                                    |                                                      | <2xml version="1.0" encoding="UTE-8" 2>                                                | ~              |
| 366:4305 <t< td=""><td>Parte Aleatória da Chave</td><td><pre>&lt; <nervice =="" file="file&lt;/td"><td></td></nervice></pre></td></t<>                                                                                                    | Parte Aleatória da Chave                             | <pre>&lt; <nervice =="" file="file&lt;/td"><td></td></nervice></pre>                   |                |
| chave de Consulta da NFe         31250336744319000179550010000007051366143059         - cinNFe versao="4.00" Id="NFe31250336744319000179550010000007051366143059">         - cinNFe versao="4.00" Id="NFe31250336744319000179550010000007051366143059">         - cinNFe versao="4.00" Id="NFe31250336744319000179550010000007051366143059">         - cinNFe versao="4.00" Id="NFe31250336744319000179550010000007051366143059">         - cinNFe versao="4.00" Id="NFe31250336744319000179550010000007051366143059">         - cinNFe versao="4.00" Id="NFe31250336744319000179550010000007051366143059">         11250150192479         Numero do Recibo         310000066624762         Data e Hora do Recibo         1003/025 17/2601         Imprimit NFe         Exportar XML         © Consultar NF-e         Tipo de envio         Normal         Normal         © Carta de Correção         © Exportar DANFe         (*) Disponibilidade NFe         (*) NF Complemental         (*) Disponibilidade NFe         (*) NF Complemental         (*) Disponibilidade NFe         (*) NF Complemental         (*) Disponibilidade NFe         (*) NF Complemental         (*) Disponibilidade NFe         (*) NF Complemental         (*) Disponibi                                                                                                    | 36614305                                             | <pre>- <nee xmlns="http://www.portalfiscal.inf.br/nfe"></nee></pre>                    |                |
| Chave de Consulta da Ni <sup>e</sup> 312503367443190017955001000007051366143059         Protocolo de Autorização         131250150124779         Numero do Recibo         310000066624762         Data e Hora do Recibo         10/03/2025 17:26:01         I (2) Consultar NH=         Chave a Hora do Recibo         10/03/2025 17:26:01         Consultar NH=         Carta do Recibo         10/03/2025 17:26:01         Consultar NH=         Carta do Consultar NF=         Tipo de envio         Normal         Status Serviço         Imprimir DANFe         Carta de Correção         Exportar DANFe         Chave a Consultade NFe         Contra de Correção         Exportar DANFe         Contra de Correção         Exportar DANFe         Contra de Correção         Exportar DANFe         Contra de Correção         Exportar DANFe         Contal de Correção         Exportar DANFe         Contal de Correção         Exportar DANFe         Contal de Correção         Exportar DANFe         Contal de Correção         Exportar DANFe                                                                                                    |                                                      | - <infnfe id="NFe31250336744319000179550010000007051366143059" versao="4.00"></infnfe> |                |
| 31220336744319000179550010000007051366143059 <ul> <li><li><li><li><li><li><li><li><li><li></li></li></li></li></li></li></li></li></li></li></ul>                                                                                                    | Chave de Consulta da NFe                             | <ide></ide>                                                                            |                |
| Protocolo de Autorização         131250150192479         Numero do Recibo         310000086624762         Data e Hora do Recibo         10/03/2025 17:26:01         © Enviar por email         © Gerar XML         © Consultar NF-e         Tipo de envio         Y Transmitir NF-e         Tipo de envio         Normal         © Transmitir NF-e         Tipo de envio         Y Transmitir NF-e         Normal         © Status Serviço         Imprimir DAIFe         V Continue         Y Continue         Y Continue                                                                                                    | 31250336744319000179550010000007051366143059         | <cuf>31</cuf>                                                                          |                |
| Protocolo de Autorização       cnatOp.>verPtocolo de Autorização         131250150192479       cnatOp.>verPtocolo de Autorização         Numero do Recibo       cnHF.>005.5          310000086624762       cnHF.>005.203-101100:00:00-03:00          Data e Hora do Recibo       cdhSaiEnt.>         10/03/2025.172:601       cdhSaiEnt.>         © Gerar XML       © Enviar por email         © Gerar XML       © Enviar por email         © Gerar XML       © Consultar NF-e         Tipo de envio       (thNF=)         Normel       © Transmittr NF         © Status Serviço       Imprimir DANFe         © Arte Complementar       © Disponibilidade NFe         1       c/CMIPCS.3112000179 /(NPI)>         c/Colarizar       c/CMIPCS.3112000179 /(NPI)>         c/Colarizar       © Confirmar         © Localizar       © Confirmar                                                                                                    |                                                      | < <u>cNF&gt;36614305</u> <u cNF>                                                       |                |
| 131250150192479       cmod-555          Numero do Recibo       cnNF>705          31000008624782       chEmi>2025-03-10170:00:00-03:00          Data e Hora do Recibo       chEmi>2025-03-101717:25:55-03:00          10/03/2025 17:26:01       chUmp South South                                                                                                    | Protocolo de Autorização                             | <natop>VENDAS DE MERCADORIAS ADQUIRIDAS OU RECEBIDAS DE TERCEIROS</natop>              |                |
| Numero do Recibo         310000086624762         Data e Hora do Recibo         10/03/2025 17:26:01         Exportar XML         © Enviar por email         • Gerar XML         © Consultar NF-e         Tipo de envio         Normal         • Status Serviço         • Imprimir DANFe         • offenesad Correção         • Exportar DANFe         • Orosultar NF-e         • Orosultar NF-e                                                                                                    | 131250150192479                                      | <mod>55</mod>                                                                          |                |
| Numero do Reclob <pre>cnNF=&gt;705</pre> /cnNF> <pre>schemis2025-03-10T00:00:00-03:00</pre> /dhEmis <pre>cdh5aiEnt&gt;</pre> <pre>cdh5aiEnt&gt;</pre> <pre>cdh5aiEnt&gt;&lt;</pre>                                                                                                    | The other states water                               | <pre><serie>1</serie></pre>                                                            |                |
| 310000066624762          Data e Hora do Recibo          10/03/2025 17:26:01                                                                                                    | Numero do Recibo                                     | <nnf>705</nnf>                                                                         |                |
| Data e Hora do Recibo          Data e Hora do Recibo          10/03/2025 17:26:01                                                                                                    | 31000086624762                                       | <pre><dhemi>2025-03-10T00:00:00-03:00</dhemi></pre>                                    |                |
| Date e Hora do Reebo <cdpltf3 <cfpnip="">         10/03/2025 17:26:01       <cdpltf3 <cfpnip="">            Exportar XML</cdpltf3></cdpltf3>                                                                                                    |                                                      | <pre><dhsaient>2025-03-10T17:25:55-03:00</dhsaient></pre>                              |                |
| 10/03/2025 17:26:01       cddbest>         image: consultar NH_       Image: consultar NF-e         Tipo de envio       cdbins) 1          Normal       Image: consultar NF-e         Tipo de envio       cdbins) 1          Normal       Image: consultar NF-e         Image: consultar NF-e       cdbins) 2          Image: consultar NF-e       cdbins) 2          Image: consultar NF-e       cdbins) 2          Image: consultar NF-e       cdbins) 2          Image: consultar NF-e       cdbins) 2          Image: consultar NF-e       cdbins) 2          Image: consultar NF-e       cdbins) 2          Image: consultar NF-e       cdbins) 2          Image: consultar NF-e       cdbins) 2          Image: consultar NF-e       cdbins) 2          Image: consultar NF-e       cdbins) 2          Image: consultar NF-e       cdbins) 2          Image: consultar NF-e       cdbins) 2          Image: consultar DANFe       cdbins) 2          Image: consultar NF-e       consultar NF-e         Image: consultar DANFe       consultar NF-e         Image: consultar NF-e       consultar NF-e         Image: consultar NF-e       consultar NF-e         Image: consultar NF-e       consultar                                                                                                    | Data e Hora do Recibo                                | <tpnf>1</tpnf>                                                                         |                |
| Image: Construct XML       Image: Construct XML       Image: Construct XML <t< td=""><td>10/03/2025 17:26:01</td><td><pre><iddest>1</iddest></pre></td><td></td></t<>                                                                                                    | 10/03/2025 17:26:01                                  | <pre><iddest>1</iddest></pre>                                                          |                |
| Image: Status Serviço       Imprimir DANFe         Carta de Correção       Imprimir DANFe         Carta de Correção       Exportar XNL         Vertica de Correção       Exportar DANFe         Carta de Correção       Exportar DANFe         Carta de Correção       Exportar DANFe         Carta de Correção       Exportar DANFe         Carta de Correção       Exportar DANFe         Carta de Correção       Exportar DANFe         Carta de Correção       Exportar DANFe         Carta de Correção       Exportar DANFe         Carta de Correção       Exportar DANFe         Corresta de Correção       Status Serviço         Localizar       Confirmar         Etiquetas       Confirmar                                                                                                    |                                                      | <cmunfg>3169307</cmunfg>                                                               |                |
| Corperins > 1        Consultar NF-e         Tipo de envio          Normal       Imprimir DANFe         Status Serviço       Imprimir DANFe         Carta de Correção       Exportar DANFe         Carta de Correção       Expontar DANFe         Imprimir DANFe          Imprimir DANFe          Imprimir Imprimir          Imprimir Imprimir          Imprimir Imprimir          Imprimir Imprimir          Imprimir Imprimir          Imprimir Imprimir          Imprimir Imprimir          Imprimir Imprimir          Imprimir Imprimir                                                                                                    | 🕞 Exportar XML 😻 Enviar por email                    | <tp>tpimp&gt;1<tpimp></tpimp></tp>                                                     |                |
| Consultar NF-e       Consultar NF-e         Tipo de envio          Normal          Imprimir DANFe          Carta de Correção       Imprimir DANFe         Carta de Correção       Exportar DANFe         Carta de Correção       Exportar DANFe         Carta de Correção       Exportar DANFe         Carta de Correção       Exportar DANFe         Carta de Correção       Exportar DANFe         Correção       Exportar DANFe         Cordigar       (MPE)36744319000179         Confirmar       Etiquetas                                                                                                    |                                                      | <pre>cpptims&gt;1</pre> /pemis>                                                        |                |
| Tipo de envio       C Cupanido > C (non Ne > 1 / fini Ne > 1 / fini Ne > 1                                         | Consultar NF-e                                       |                                                                                        |                |
| Normal       Imprimir DANFe         Imprimir DANFe       indFinal>1         Imprimir DANFe       indfinal>         Carta de Correção       Exportar DANFe         Imprimir DANFe       oprocEmi>         Imprimir DANFe       oprocEmi>         Imprimir DANFe       oprocEmi>         Imprimir DANFe       oprocEmi>         Imprimir DANFe       oprocEmi>         Imprimir DANFe       oprocEmi>         Imprimir DANFe       oprocEmi>         Imprimir DANFe       oprocEmi>         Imprimir DANFe       oprocEmi>         Imprimir DANFe       oprocEmi>         Imprimir DANFe       oprocEmi>         Imprimir DANFe       oprocEmi>         Imprimir Imprimir       oprocEmi>         Imprimir Imprimir       Imprimir Imprimir         Imprimir Imprimir       Apões Imprimir         Imprimir Imprimir       Apões Imprimir         Imprimir Imprimir       Apões Imprimir                                                                                                    | Tipo de envio                                        |                                                                                        |                |
| Imprimir DANFe       indPres 3          Imprimir DANFe       indPres 3          Imprimir DANFe       indPres 3          Imprimir DANFe       indPres 3          Imprimir DANFe       indPres 3          Imprimir DANFe       indPres 3          Imprimir DANFe       indPres 3          Imprimir DANFe       indPres 3          Imprimir DANFe       indPres 3          Imprimir DANFe       indPres 3          Imprimir DANFe       indPres 3          Imprimir DANFe       indPres 3          Imprimir DANFe       indPres 3          Imprimir DANFe       indPres 3          Imprimir DANFe       indPres 1          Imprimir DANFe       indPres 1          Imprimir DANFe       indPres 1          Imprimir DANFe       indPres 1          Imprimir DANFe       indPres 2          Imprimir Imprimir Imprimprimir Imprimir Imprimir Imprimir Imprimprimir Imprim                                                                                                    | Normal 🗸 😽 Transmitir NF                             |                                                                                        |                |
| Imprimir DANFe       Imprimir DANFe         Carta de Correção       Exportar DANFe         Imprimir DANFe       Imprimir DANFe         Imprimir DANFe       Imprimir DANFe         Imprimir DANFe       Imprimir DANFe         Imprimir DANFe       Imprimir DANFe         Imprimir DANFe       Imprimir DANFe         Imprimir Imprimir Imprimir       Imprimir Imprimir         Imprimir Imprimir       Imprimir Imprimir         Imprimir Imprimir       Imprimir Imprimir         Imprimir Imprimir       Imprimir Imprimir         Imprimir Imprimir       Imprimir Imprimir                                                                                                    |                                                      | <pre>indPres 32 (indPres )</pre>                                                       |                |
| Carta de Correção       Exportar DANFe         Image: Carta de Correção       Exportar DANFe         Image: Carta de Correção       Image: Carta de Correção         Image: Carta de Correção       Image: Carta de Correção         Image: Carta de Correção       Image: Carta de Correção         Image: Carta de Correção       Image: Carta de Correção         Image: Carta de Correção       Image: Carta de Correção         Image: Carta de Correção       Image: Carta de Correção         Image: Carta de Correção       Image: Carta de Correção         Image: Carta de Correção       Image: Carta de Correção         Image: Carta de Correção       Image: Carta de Correção         Image: Confirmar Image: Confirmar Image: Carta de Correção       Image: Carta de Correção         Image: Confirmar Image: Confirmar Image: Confirmar Image: Carta de Correção       Image: Carta de Correção         Image: Confirmar Image: Confirmar Image: Confirmar Image: Carta de Correção       Image: Carta de Correção         Image: Confirmar Image: Confirmar Image: Confirmar Image: Carta de Correção       Image: Carta de Correção         Image: Confirmar Image: Confirmar Image: Carta de Correção       Image: Carta de Correção         Image: Confirmar Image: Confirmar Image: Carta de Correção       Image: Carta de Correção         Image: Confirmar Image: Carta de Correção       Image: Carta de Correção <t< td=""><td>🦓 Status Serviço 🎒 Imprimir DANFe</td><td><pre>inditisemed &gt;0</pre></td><td></td></t<>                                                                                                    | 🦓 Status Serviço 🎒 Imprimir DANFe                    | <pre>inditisemed &gt;0</pre>                                                           |                |
| Conducte Confection     Conducte Confection     Conducte Confection     Conducte Confection     Confection     Confectio       | D Carta do Corroção                                  |                                                                                        |                |
| Implementar       Obsponibilidade NFe          - <mi>&gt;         1          1          2          1          2          1          2          2          2          2          2          2          2          2          2          2          2          2          2          2          2          2          2          2          2          2          2          2          2          2          2          2          2          2          2          2          2<td></td><td><pre><verproc> Intellicash 3.1 </verproc></pre></td><td></td></mi>                                                                                                    |                                                      | <pre><verproc> Intellicash 3.1 </verproc></pre>                                        |                |
| - <emit>         1     - <emit>         2     &lt;</emit></emit>                                                                                                    | NF Complementar                                      |                                                                                        |                |
| 1<br>CCNPJ>36744319000179CNDJ>CARMO - TESTE > Localizar ♥ Confirmar ■ Etiquetas                                                                                                    |                                                      | - <emit></emit>                                                                        |                |
| Impriminent Canado Carmo - TESTE          Impriminent Canado Carmo - TESTE          Impriment Canado Carmo - TESTE          Impriment Canado Carmo - TESTE          Impriment Canado Carmo - TESTE          Impriment Canado Carmo - TESTE </td <td>1</td> <td>&lt;<u>CNPJ</u>&gt;36744319000179</td> <td></td>                                                                                                    | 1                                                    | < <u>CNPJ</u> >36744319000179                                                          |                |
| > Societary Societary Soc  |                                                      | <xnome>SUPERMERCADO CARMO - TESTE</xnome>                                              | ~              |
| 💊 Localizar) 🖉 Confirmar) 🔂 Desconfirmar) 🗊 Etiquetas                                                                                                    |                                                      | <                                                                                      | >              |
| Constrait Constrait Constraints Constraints Constraint | > Localizar                                          | 💰 Dunlicar 🗸 🦂 Imarimir 🛛 💈 Acões 🗙                                                    | Alterar 🗅 Nova |
|                                                                                                    |                                                      | Se publication and Tarbiniting Strategy and                                            |                |

25/29

2025/06/15 07:32

Isso permitirá que você informe os detalhes necessários para corrigir as informações incorretas na nota fiscal eletrônica. Após preencher as informações, clique no botão "OK", conforme ilustrado na imagem, para confirmar a correção e gerar a NF Complementar.

| CFOP 5102                     | CST <sup>0</sup> Trib.              | τV               | Alíq. 7% R.B.C.                             | 0,00                  | <sup>%</sup> Alíq. Final | 7%   |
|-------------------------------|-------------------------------------|------------------|---------------------------------------------|-----------------------|--------------------------|------|
|                               | Val                                 | ores             | Complementare                               | s                     |                          |      |
| 🗹 Cálculo auto                | omático                             |                  |                                             |                       |                          |      |
| B.C.Icms                      | 50,00                               | Icms             | 3,50                                        | Valor                 |                          | 0,00 |
| BC-ST                         |                                     | MVA              |                                             | ST                    |                          |      |
| Frete                         | 0,00                                | Seg.             | 0,00                                        | Desp.                 |                          | 0,00 |
| IPI                           | 0,00                                | NCM              | 2203000                                     |                       |                          |      |
| COMPL. DE ICI<br>CHAVE DE COI | MS REF. NOTA FIS<br>NSULTA 31250336 | CAL M(<br>744319 | DDELO 55, 000000703,<br>0001795500100000070 | SERIE 1 [<br>3123789] | DE 10/03/25,<br>1291     |      |

Após a emissão da NF-e, será exibida a tela com a Nota Fiscal Eletrônica emitida, conforme ilustrado na imagem abaixo.

Last

| update:    | implantação:lancamento  | de notas fis | cais da saida i  | ofo http://wiki iwe c | om br/doku php2id-i | mplantacao·lancamento  | de notas fiscais | chica ob   | nfo&rov-17  | 117083/1 |
|------------|-------------------------|--------------|------------------|-----------------------|---------------------|------------------------|------------------|------------|-------------|----------|
| 2025/03/12 | implantacao.iancamento_ |              | icais_ue_saiua_i | ine http://wiki.iws.c |                     | Inplantacao.lancamento |                  | _ue_salua_ | inediev=1/- | 11/30341 |
| 16:52      |                         |              |                  |                       |                     |                        |                  |            |             |          |

| IDENTIFICAÇÃO DO<br>SUPE          | EMITENTE<br>RMERCAI | OO CARMO      | D - TESTI | E        | D             | OCU.   | DAN<br>MENTO    | NFE<br>AUXILIAR E | A        |                                                                                                    |              |               |                   |                  |                |                       |
|-----------------------------------|---------------------|---------------|-----------|----------|---------------|--------|-----------------|-------------------|----------|----------------------------------------------------------------------------------------------------|--------------|---------------|-------------------|------------------|----------------|-----------------------|
| RUA OLIVEI<br>CEP: 37500-0        | RA, 55<br>06 VARGI  | NHA - MG      |           |          | 0 - ENTRADA 1 |        |                 |                   | AVE DE A | CESSO<br>25 0336 7                                                                                                    | 443 1900 017 | 79 5500 10    | 000 0007 0        | 815 3425 6       | 791            |                       |
| TEL: (35)98888<br>www.intelliware | -8889<br>a.com.br   |               |           |          | Nº (          | 000    | .000.70<br>SÉRI | 08 fl. 1<br>E 001 | /1       | Consulta de autenticidade no portal nacional da NF-e<br>www.nfe fazenda gov.br/portal<br>ou no site da Sefaz Autorizadora |              |               |                   |                  |                |                       |
| NATUREZA DE OPER                  | AÇÃO                |               |           |          |               |        |                 |                   | PRO      | otocolo                                                                                                    | DE AUTOR     | IZAÇÃO DE USC | )                 |                  |                |                       |
| VENDAS DE                         | MERCADO             | RIAS ADO      | UIRIDAS   | OU RECE  | BIDA          | A DE   | TERC            | EIROS EM          | 1        | 31250                                                                                                    | 1501919      | 952 10/03/2   | 2025 17           | 48.29            |                |                       |
| INSCRIÇÃO ESTADU                  | AI.                 |               |           | INSCR    | ÇÃO E         | STAD   | UAL DO SU       | BST. TRIB.        |          |                                                                                                    | CNP          | I / CPF       |                   |                  |                |                       |
| 00001018200                       | 001                 |               |           |          |               |        |                 |                   |          |                                                                                                    | 36           | .001.001/0    | 001-79            |                  |                |                       |
| DESTINATÁRIO / F                  | EMETENTE            |               |           |          |               |        |                 |                   |          |                                                                                                    |              |               |                   |                  |                |                       |
| NOME / RAZÃO SOCI                 | AI.                 |               |           |          |               |        |                 |                   |          |                                                                                                    |              | CNPJ / CPF    |                   |                  | DATA DA H      | MISSÃO                |
| CARMO                             |                     |               |           |          |               |        |                 |                   |          |                                                                                                    |              | 060           | 704 28            | 6.92             | 10/03/         | 2025                  |
| ENDEREÇO                          |                     |               |           |          |               |        |                 |                   | BAIRRO   | DISTRIT                                                                                                    | 0            | 000           | CEP               | 0.72             | DATA SAIL      | A / ENTRADA           |
| RUA OLIVEI                        | RA 55               |               |           |          |               |        |                 |                   | VARO     | TNHA                                                                                                    |              |               | 375               | 00-006           | 10/03/         | 2025                  |
| MUNICÍPIO                         | ice, 55             |               |           |          |               | - 3    | FONE/F/         | x                 | 17440    | 111111                                                                                                    | UF           | INSCRIÇÃO     | ESTADUAL          |                  | HORA DA        | SAIDA                 |
| ITAJUBÁ                           |                     |               |           |          |               |        | (35)9           | 9214-5877         |          |                                                                                                    | MG           | 0.0<br>- 1 *  |                   |                  | 17:48:         | 31                    |
| CALCULO DO IME                    | OSTO                | 50.00000000   | NO ALCO   |          | 120.62        | -      |                 | entre la          | -        | 125-12-15                                                                                                    |              | 2             | And Southern      |                  | and the second |                       |
| BASE DE CÁLCULO I                 | DO ICMS             | VALOR DO      | ICMS .    |          | B.            | ASE C. | ALC: ICMS       | SUBST.            | VA       | LOR DO N                                                                                                    | CMS SUBST    | 6             | VALOR             | TOTAL DOS        | PRODUTOS       |                       |
|                                   | 50,                 | 00            |           | 3,5      | 0             |        |                 | (                 | 0,00     |                                                                                                    |              | 0,00          | D                 |                  |                | 0,00                  |
| VALOR DO FRETE                    | V.                  | LOR DO SEGURO | ,         | DESCONTO |               |        | C               | UTRAS DESP. A     | CESS.    | VA                                                                                                    | LOR DO IPI   |               | VALOR             | TOTAL DA N       | OTA            |                       |
|                                   | 0,00                |               | 0,00      |          |               |        | 0,00            |                   | 10,      | 00                                                                                                    |              | 0,00          | D                 |                  |                | 10,00                 |
| TRANSPORTADOR                     | VOLUMES             | TRANSPORTAL   | oos       |          |               |        | 53              |                   |          | 187                                                                                                    |              |               | 121               |                  |                |                       |
| RAZÃO SOCIAL                      |                     |               |           |          |               |        | 9 - SF          | R CONTA           | CÓĐ      | IGO ANTI                                                                                                    | PI           | ACA DO VEICU  | LO UF             | CNP1/            | CPF            |                       |
| ENDEREÇO                          |                     |               |           |          |               |        |                 | MUNK              | CTPIO    |                                                                                                    |              |               | UF                | INSCRI           | ÇÃO ESTADU     | AI.                   |
| QUANTIDADE                        | ESPÉCIE             |               |           | MARCA    |               |        |                 | NUMERAÇÃO         |          |                                                                                                    | PESO         | BRUTO         |                   | PESO I.          | QUIDO          |                       |
| DADOS DO PRODU                    | TO / SERVIC         | DS            | 9         |          |               |        |                 | 3                 | 5000 M   |                                                                                                    |              |               | 1986              |                  | Sino? Pr       | 11111200              |
| CÓDIGO DO PROD. /<br>SERV         | DESCRIC             | ÃO DO PRODUTO | / SERVIÇO | NCM / S  | H CS          | ST CI  | FOP UNID        | QUANT.            | VALOR    |                                                                                                    | ALOR<br>DTAL | DESCONTO      | BASE<br>ALC. ICMS | VALOR<br>LC.M.S. | VALOR<br>LP.L  | ALIQUOTAS<br>ICMS IPI |
| 999999999999999                   | NOTA FISCAL         | COMPLEMENT    | FAR       | 99       | 08            | 30 54  | 405 UN          | 1.000             | 0        | 00                                                                                                    | 0.00         | 0.00          | 0.0               | 0.0              | 0.00           | 0.00 0.0              |

## CANCELAMENTO DA NOTA FISCAL ELETRÔNICA

A nota fiscal pode ser cancelada quando há falhas na emissão identificadas após a validação pela SEFAZ. Os principais motivos para o cancelamento incluem:

- Erro no preenchimento de dados;
- Cálculo incorreto de tributos;
- Emissão com data errada;
- Desistência de uma das partes.

1º Passo - Para cancelar a nota fiscal eletrônica, clique em **"Ações"** e selecione a opção **"Cancelar"**, conforme ilustrado na imagem.

|                                                             | NF-P 1/000000698, Mod.55, CFOP 5102, Dest: EDUARDO CARMO                                                                                                    |                                                                                                    |
|-------------------------------------------------------------|----------------------------------------------------------------------------------------------------|----------------------------------------------------------------------------------------------------|
| Dados da NF Itens da Nota Sintegra Financeiro Ajustes da NF | NFe Referencia                                                                                                    |                                                                                                    |
|                                                             | TRANSMITIDA                                                                                                    |                                                                                                    |
|                                                             |                                                                                                    |                                                                                                    |
|                                                             | <2vml version="1.0" encoding="1.ITE-8" 2>                                                                                                    | A                                                                                                    |
| Parte Aleatória da Chave                                    | <pre>- mforce versa.si4.00; while = http://www.nortalfiscal.inf.br/nfe's</pre>                                                                                                    |                                                                                                    |
| 24342490                                                    | - cherocy where the provide the provide th |                                                                                                    |
|                                                             | - cire alliss = http://www.portalisca.in.or/ne ><br>cire@lise.uses=?!cire.in.id/ide_lise.in.or/ne >                                                                                                    |                                                                                                    |
| Chave de Consulta da NFe                                    |                                                                                                    |                                                                                                    |
| 3125033674431900017955001000006981243424908                 |                                                                                                    |                                                                                                    |
|                                                             |                                                                                                    |                                                                                                    |
| Protocolo de Autorização                                    | anation Sylendas DE MERCADORIAS ADOUTRIDAS OU RECERIDAS DE TERCETROS (nations)                                                                                                    |                                                                                                    |
| 121250150194994                                             | modysts/mody                                                                                                    |                                                                                                    |
| 131230130184884                                             | caria 1/caria                                                                                                    |                                                                                                    |
| Numero do Recibo                                            |                                                                                                    |                                                                                                    |
| 210000000000000000000000000000000000000                     | <d></d>                                                                                                    |                                                                                                    |
| 310000080611147                                             | <pre>cdbsaEnt&gt;2025-03-06T18:00:33-03:00 //dbSaEnt&gt;</pre>                                                                                                    |                                                                                                    |
| Data e Hora de Recibe                                       |                                                                                                    |                                                                                                    |
|                                                             | <pre>idDest31</pre>                                                                                                    |                                                                                                    |
| 00/03/2023 18:00:36                                         | <cmuneg>3169307</cmuneg>                                                                                                    |                                                                                                    |
| Experter VM                                                 | <tplmp>1</tplmp>                                                                                                    |                                                                                                    |
| Exportar XML                                                | <tpemis>1</tpemis>                                                                                                    |                                                                                                    |
| Gerar XML 🚱 Consultar NF-e                                  | <cdv>8</cdv>                                                                                                    |                                                                                                    |
|                                                             | <tpamb>2</tpamb>                                                                                                    |                                                                                                    |
| Tipo de envio                                               | <finnfe>1</finnfe>                                                                                                    |                                                                                                    |
| Normal V 😏 Transmitir NF                                    | <indfinal>1</indfinal>                                                                                                    |                                                                                                    |
| Status Sensico                                              | dindPres>3                                                                                                    |                                                                                                    |
| Turbunda Serviço                                            | <pre>dindIntermed&gt;0</pre>                                                                                                    |                                                                                                    |
| Carta de Correção 🔂 Exportar DANFe                          | <procemi>0</procemi>                                                                                                    |                                                                                                    |
|                                                             | <verproc>Intellicash 3.1</verproc>                                                                                                    |                                                                                                    |
| NF Complementar 🛛 🎧 Disponibilidade NFe                     |                                                                                                    |                                                                                                    |
|                                                             | + <emit></emit>                                                                                                    |                                                                                                    |
|                                                             | - <dest></dest>                                                                                                    |                                                                                                    |
|                                                             | <cpf>06070428692</cpf>                                                                                                    |                                                                                                    |
|                                                             | <nome>NF-E EMITIDA EM AMBIENTE DE HOMOLOGACAO - SEM VALOR FISCAL</nome>                                                                                                    |                                                                                                    |
|                                                             | - <enderdest></enderdest>                                                                                                    |                                                                                                    |
|                                                             | <pre>cdcgr&gt;RUA LEO DE OLIVEIRA</pre>                                                                                                    |                                                                                                    |
|                                                             | <nro>&gt;5</nro>                                                                                                    |                                                                                                    |
|                                                             | <x8 airro="">VARGINHA </x8>                                                                                                    |                                                                                                    |
|                                                             | <cmun>3132404</cmun>                                                                                                    |                                                                                                    |
|                                                             | <pre><mun>liAuBac/xmun&gt;</mun></pre>                                                                                                    |                                                                                                    |
|                                                             |                                                                                                    | 2                                                                                                    |
|                                                             |                                                                                                    | 4                                                                                                    |
|                                                             | <cp dis="">1006 &lt; CP dis&gt;</cp>                                                                                                    |                                                                                                    |
|                                                             | cfone 25602145027 <th></th>                                                                                                    |                                                                                                    |
|                                                             |                                                                                                    |                                                                                                    |
|                                                             | indification and indification and indification and indification and indification and indifferent and indifferent and indiffere |                                                                                                    |
|                                                             | (det)                                                                                                    |                                                                                                    |
|                                                             | - <det nltem="1"></det>                                                                                                    | 1                                                                                                    |
|                                                             | - corod>                                                                                                    | and the second second se |
|                                                             | <cprod>07896045505784 </cprod>                                                                                                    | Excluir V                                                                                                    |
|                                                             | CAN CEM PTTN //CAN                                                                                                    | Cancelar                                                                                                    |
|                                                             | ¢                                                                                                    | Inutilizar                                                                                                    |
|                                                             |                                                                                                    | Constant - Ch. Investoria - C. Altan - Altan - Altan                                                                                                    |
| Cocalizar Contirmar Descontirmar Etiquetas                  |                                                                                                    | 🕼 Dupicar 🗸 🎯 Imprimir 📑 Ações 🗸 🌽 Ajterar 📋 Nova                                                                                                    |
| Notas Fiscais                                               |                                                                                                    |                                                                                                    |

# O cancelamento da nota fiscal deve ser feito dentro de 24 horas após a autorização da SEFAZ. Por exemplo, se a NF foi autorizada às 14h do dia 06/03/2025, poderá ser cancelada até às 13h59 do dia 07/03/2025.

Uma tela de confirmação será exibida para excluir a nota fiscal eletrônica e efetuar o cancelamento. Clique em **"Yes"** para continuar, conforme mostrado na imagem.

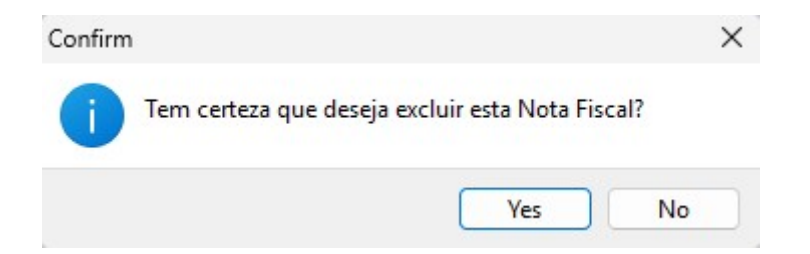

Após a confirmação, será exibida automaticamente uma tela para informar a justificativa do cancelamento da nota fiscal eletrônica, conforme mostrado na imagem.

| 0 | Justificativa para Cancelamento |           | _   |    | × |
|---|---------------------------------|-----------|-----|----|---|
|   | Justificativa                   |           |     |    |   |
|   | DADOS INCORRETOS                |           |     |    |   |
|   |                                 | X Cancela | r 🔽 | Ok |   |

Ao cancelar a Nota Fiscal Eletrônica, o status será alterado de "TRANSMITIDA" para "CANCELADA", conforme mostrado na imagem.

update: 2025/03/12 implantacao:lancamento\_de\_notas\_fiscais\_de\_saida\_nfe http://wiki.iws.com.br/doku.php?id=implantacao:lancamento\_de\_notas\_fiscais\_de\_saida\_nfe&rev=1741798341 16:52

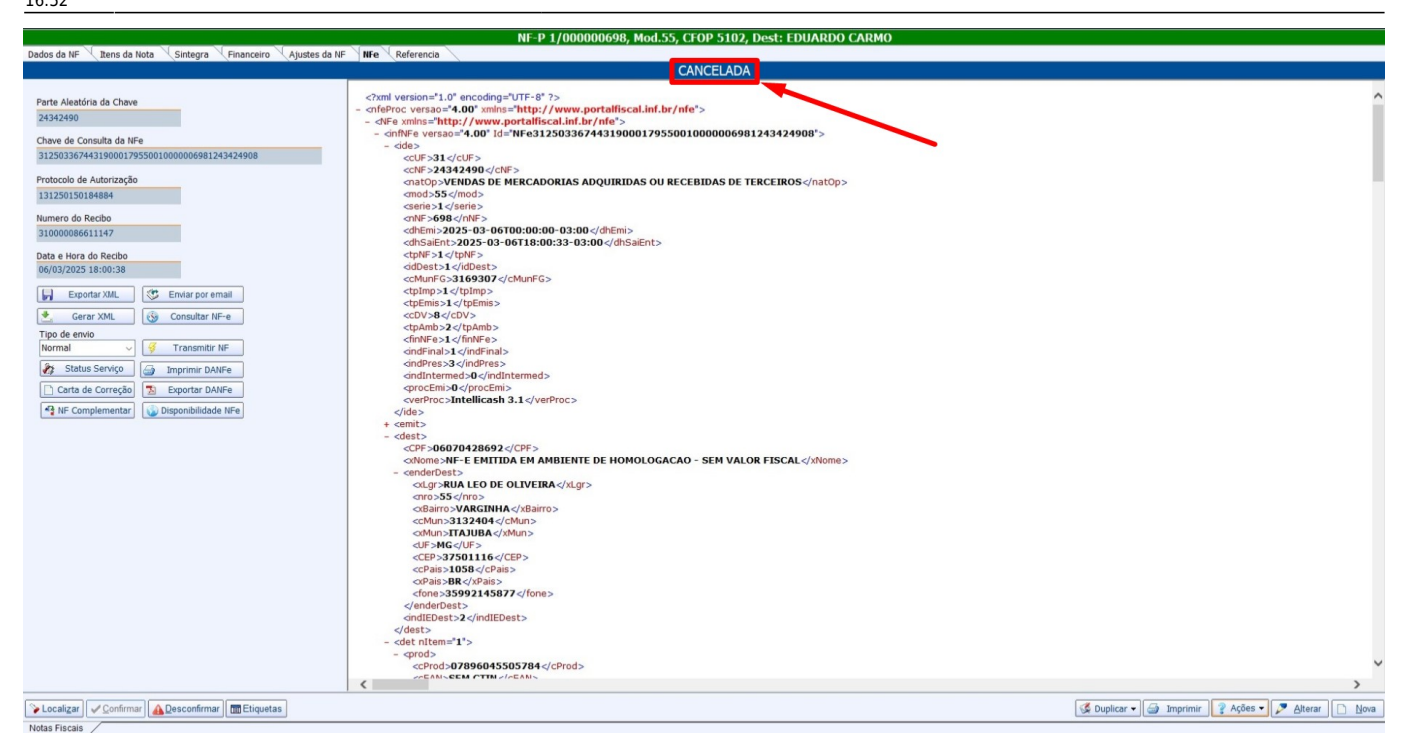

Se for necessário realizar o cancelamento da Nota Fiscal Eletrônica (NF-e) e o prazo ultrapassar 24 horas, deverá ser realizado o "Cancelamento Extemporâneo de NF-e". O prazo atual para esse cancelamento é de 480 horas (20 dias) a partir da autorização da NF-e a ser cancelada. O cancelamento extemporâneo deve ser realizado através do site da Secretaria da Fazenda (SEFAZ) do estado onde a empresa está sediada. Recomenda-se buscar auxílio e orientação junto à contabilidade da empresa para garantir que o procedimento seja realizado corretamente.

# INUTILIZAÇÃO DA NOTA FISCAL ELETRÔNICA

A inutilização de NF-e é o procedimento utilizado para informar à SEFAZ a descontinuidade na sequência numérica das notas fiscais. Caso ocorra um salto na numeração, os números não utilizados devem ser inutilizados para garantir a regularidade fiscal. Essa situação pode ocorrer devido a falhas técnicas, instabilidade da internet ou erros no sistema de emissão.

1º Passo - Para cancelar a nota fiscal eletrônica, clique em **"Ações"** e selecione a opção **"Inutilizar"**, conforme ilustrado na imagem.

Last

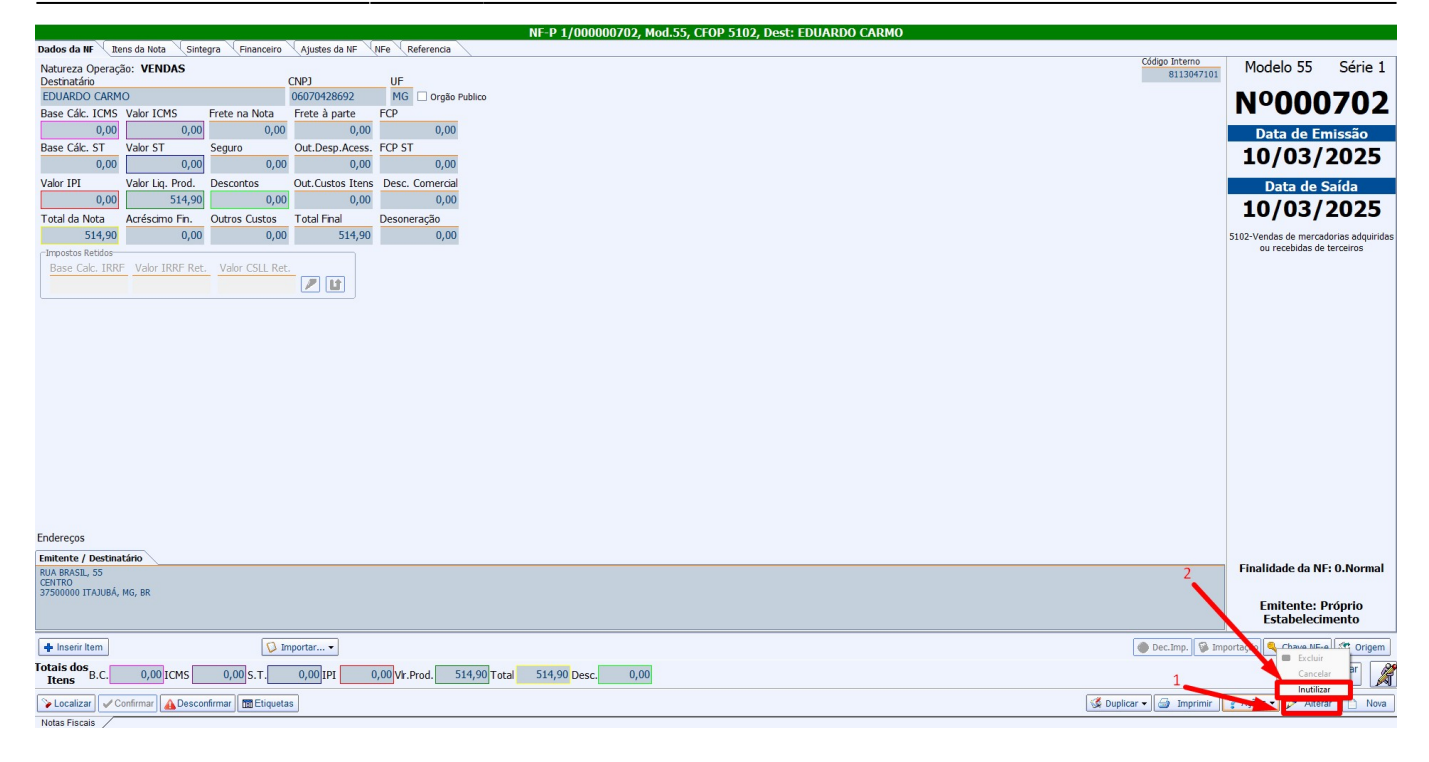

Será exibida automaticamente uma tela para informar a justificativa da inutilização da nota fiscal eletrônica, conforme mostrado na imagem. Essa justificativa é essencial para documentar o motivo da inutilização e garantir que o procedimento esteja em conformidade com as exigências da SEFAZ, conforme ilustrado na imagem.

| 0 | Justificativa               |             | - |    | × |
|---|-----------------------------|-------------|---|----|---|
|   | Justificativa               |             |   |    |   |
|   | NF NAO FOI FATURADA - PULOU | U NUMERACAO |   |    |   |
|   |                             | X Cancelar  |   | Ok |   |

Inutilização da nota fiscal foi concluído com sucesso.

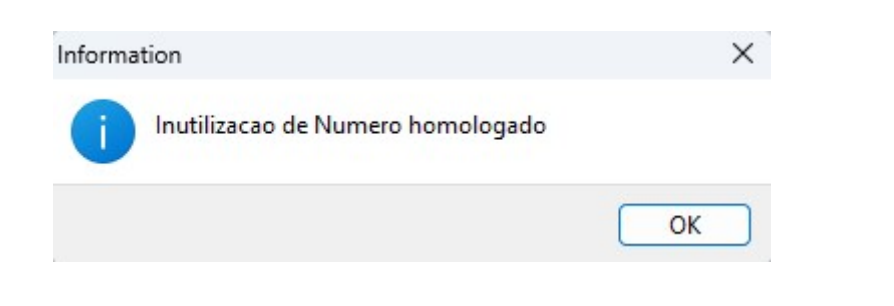

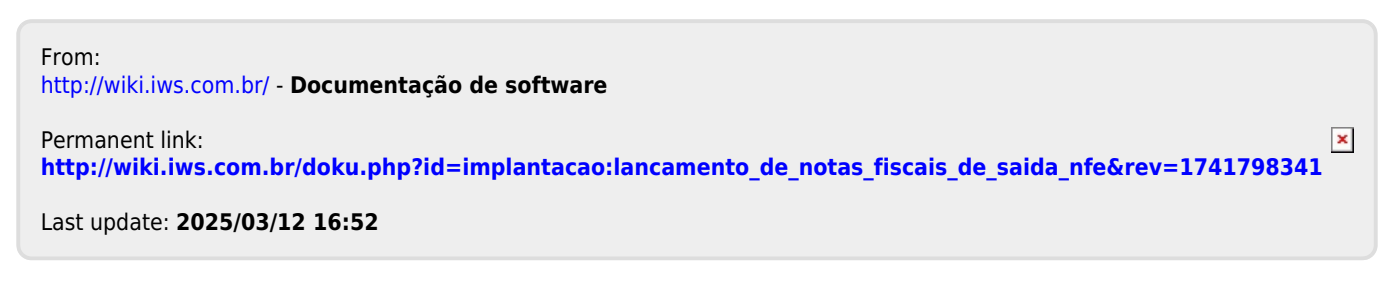